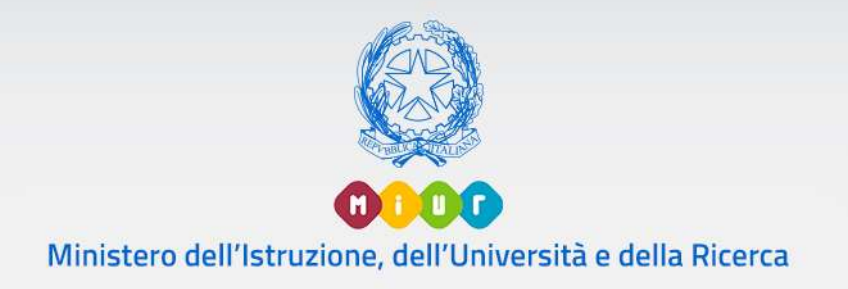

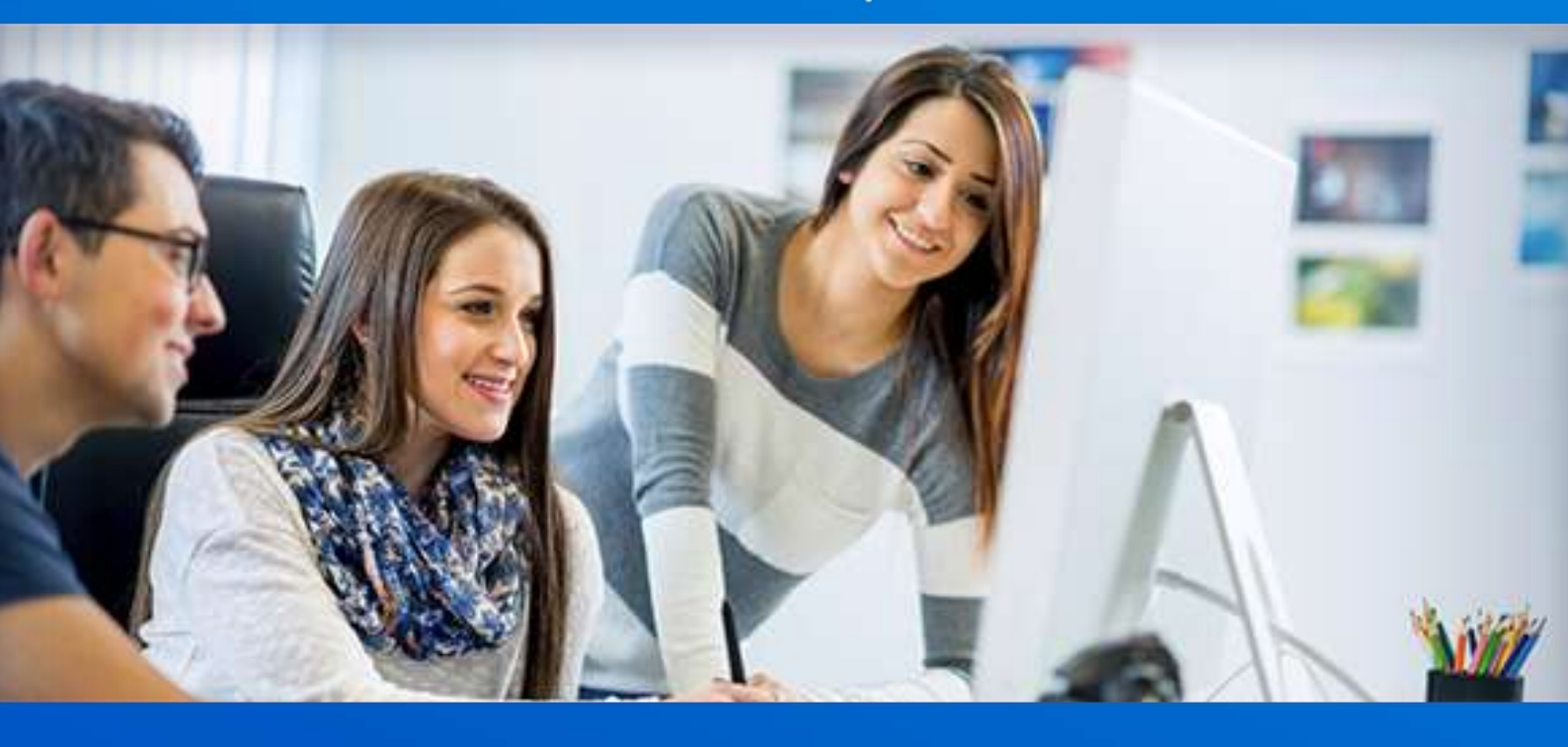

### Gestione Quadri orario

Scuola secondaria di secondo grado

Versione 1.1 - Ottobre 2017

#### Gestione Quadri orario

#### Gestione Quadri orario

#### Introduzione

Il riordino del secondo ciclo di istruzione è, come noto, entrato pienamente a regime con l'a.s. 2014/2015. Ne consegue la necessità di acquisire un quadro esaustivo e dettagliato dei percorsi attivati dalle scuole, attraverso una nuova attività di rilevazione sul SIDI dei quadri orario riferiti agli indirizzi, articolazioni ed opzioni presenti nelle istituzioni scolastiche del secondo ciclo di istruzione, statali e paritarie.

Tale ricognizione è funzionale a creare una banca dati unica che sia di supporto a tutti i procedimenti amministrativi ad essa collegati quali: Anagrafe Nazionale degli Studenti, procedure connesse agli esami di Stato e, nel prossimo futuro, supporto nella definizione degli organici del personale docente.

A tal fine le segreterie scolastiche sono chiamate ad individuare gli indirizzi, articolazioni e opzioni attivati per il corrente anno scolastico e, per ciascuno, il quadro orario in corso di applicazione tra quelli che il sistema SIDI mette a disposizione. In particolare, per ogni indirizzo di studio, il sistema consente alla segreteria:

- di prendere visione del quadro orario, di Nuovo Ordinamento o di Sperimentazione, con tutti i suoi elementi caratteristici: discipline di insegnamento, monte ore settimanale, classi di concorso dei docenti, (il tutto ripartito sugli anni di corso) e di associarlo ai corsi/curricoli attivati per il corrente anno scolastico nell'istituto
- di precisarne alcuni elementi (ad esempio qual è la lingua straniera effettivamente insegnata, nel caso in cui la stessa sia referenziata in modo generico: lingua straniera 1, lingua straniera 2, ecc.)
- di segnalare, quando presenti, gli scostamenti rispetto al monte ore previsto per ognuna delle discipline d'insegnamento, o le materie aggiuntive obbligatorie che la scuola ha potuto introdurre nell'esercizio della propria autonomia scolastica
- di indicare le classi che hanno attivato l'insegnamento di discipline non linguistiche (DNL) veicolate in lingua straniera secondo la metodologia CLIL, per le classi quinte degli Istituti Tecnici e Liceali e a partire dalle classi terze dei Licei Linguistici.

Il sistema evidenzia gli eventuali scostamenti dall'impostazione ordinamentale ma non impedisce il salvataggio dei dati.

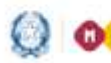

## Gestione Quadri orario

I quadri orario registrati dalle scuole, relativamente al quinto anno, saranno successivamente utilizzati dalla Segreteria tecnica degli Esami di Stato per individuare gli indirizzi che dovranno sostenere l'Esame di Stato e per la scelta delle materie d'esame.

Allo stesso modo il sistema consentirà, nell'area Gestione Alunni, l'associazione dei Quadri Orario agli studenti (eventualmente per gruppi o classi).

#### Novità anno scolastico 2017/18

In questo terzo anno di gestione della rilevazione si è voluto recuperare il lavoro già svolto dalle scuole nei precedenti anni scolastici. Le scuole sono chiamate alla personalizzazione o modifica dei quadri orario già registrati in SIDI solo quando, da un anno all'altro, sono intervenute variazioni organizzative o didattiche che hanno modificato l'offerta formativa della scuola.

La segreteria scolastica che negli anni passati abbia svolto in modo completo e accurato l'attività di personalizzazione dei quadri orario per tutti i suoi indirizzi e articolazioni valide per l'intero percorso di studio, non avrà nulla altro da fare.

Accedendo con l'anno scolastico corrente 2017-18 nell'elenco offerto in "Gestione quadri orario", la scuola trova dunque riproposti tutti i quadri orario "attivi", completi o incompleti, che la scuola ha registrato negli anni scolastici precedenti, con le classi di concorso aggiornate dal DPR n.19/2016 (e successive modifiche). Interrogando i dati per gli anni precedenti, le funzionalità propongono la codifica delle classi di concorso previgente.

A partire dalla proposta iniziale del sistema, la scuola può dichiarare la fine validità di un quadro orario, attivare/disattivare una o più annualità contemplate nel quadro orario, duplicare un quadro orario già esistente per introdurre altre personalizzazioni (le funzioni relative sono descritte ai paragrafi 6 e 7).

Tutto questo permette di riutilizzare, da subito, i quadri orario già definiti. A partire da questa versione, è infatti possibile modificare, aggiungere, rimuovere le classi di concorso di un quadro orario attribuite ad una o più discipline anche quando il quadro sia già abbinato alle frequenze o agli esiti degli scrutini finali. Solo nel caso si abbia la necessità di modificare il monte ore per le discipline del quadro, oppure aggiungere nuove discipline dell'autonomia, oppure attivare percorsi di studio su nuovi indirizzi allora è necessario generare una copia del quadro orario per intervenire.

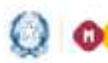

Ministero dell'Istruzione, dell'Università e della Ricerca

#### Guida Rapida

#### Gestione Quadri orario

Sono inoltre stati introdotti nuovi controlli in fase di modifica dei dati, finalizzati a garantire la consistenza dei dati del quadro orario già abbinato ad alunni in modo da non far regredire il suo stato da "completo" ad "incompleto"; in questi casi il sistema restituisce appositi messaggi che chiariscono all'utente come procedere.

Si ricorda che la completezza di un quadro orario viene valutata solo sulle annualità del quadro orario "attive": un quadro orario è COMPLETO se e soltanto se per ogni annualità già operante del quadro orario risultano valorizzati classe di concorso(almeno una) e il relativo monte ore e se, per l'eventuale disciplina linguistica genericamente indicata nel quadro, è stata precisata la lingua insegnata.

In pratica, se in fase di creazione di un quadro orario è ammissibile definire i suoi elementi caratterizzanti (monte ore e classi di concorso) in passi successivi senza un ordine ben preciso fino alla sua completezza, da quest'anno nel caso in cui il quadro orario sia utilizzato (stato completo ed abbinato ad alunni in Anagrafe Nazionale) è richiesto di inserire prima la classe di concorso e, solo successivamente, attivare l'anno di corso e/o valorizzare il monte ore.

Relativamente ai dati ministeriali di riferimento per la successiva personalizzazione da parte delle scuole:

- sono stati aggiornati i quadri orario dei Licei Internazionali con il monte orario di riferimento (ordinamentale) di ogni disciplina per ciascun anno di corso
- sono stati aggiornati i quadri orario ordinamentali degli indirizzi musicali e coreutici, per i quali è semmai necessario aggiungere le classi di concorso del DPR n.19/2016 di nuova introduzione
- qli indirizzi di liceo artistico LIO6 ARTI FIGURATIVE e LIO9 - DESIGN sono stati sostituiti con indirizzi di maggior dettaglio (3 indirizzi per le ARTI FIGURATIVE che tengono in considerazione l'effettivo curricolo adottato, 8 indirizzi per il **DESIGN** riferiti ai distinti settori di produzione).

Infine, si pone particolare attenzione alla rilevazione CLIL (Content and Language Integrated Learning ovvero l'insegnamento nelle scuole di discipline non linguistiche - DNL - veicolate in lingua straniera secondo la metodologia CLIL): l'insegnamento, secondo quanto previsto dalla Nota prot. n.4969 del 25-07-2014, deve essere obbligatoriamente attivato in tutte le classi quinte dei percorsi liceali e degli istituti tecnici e, quando si tratta di licei linguistici, già a

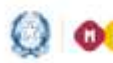

#### Gestione Quadri orario

partire dal 3° anno di corso, aggiungendo poi una seconda DNL nel 4° e 5° anno.

Restano esclusi i percorsi degli istituti professionali e i percorsi di II livello dell'istruzione per adulti (ex-serali).

Allo scopo di fornire alle segreterie un monitoraggio efficace e costante dei dati, per tutte le classi e percorsi in cui i CLIL sono previsti dal regolamento, sul nuovo **Cruscotto Dati di Sintesi** nell'**area Gestione alunni**, in corrispondenza di ciascun plesso di competenza dell'utente collegato, è stato aggiunto anche lo Stato CLIL:

| Anagrafe<br>Nazionale<br>Studenti | Country Tatlet Ant                             | rai pere 118                       |                                                    |                                                    |                                                  |                      |                                             |                                   |                                       |                                                          |                                                 |
|-----------------------------------|------------------------------------------------|------------------------------------|----------------------------------------------------|----------------------------------------------------|--------------------------------------------------|----------------------|---------------------------------------------|-----------------------------------|---------------------------------------|----------------------------------------------------------|-------------------------------------------------|
|                                   |                                                |                                    |                                                    | <u>00</u>                                          | o analantico orteniona<br>Sconto trovete         | 16:2017/3011<br>7 74 | L.                                          |                                   |                                       |                                                          |                                                 |
|                                   | Vincentes 10 · alatvar                         |                                    |                                                    |                                                    |                                                  |                      |                                             |                                   | - 0                                   | -                                                        | 3                                               |
|                                   | Profile Streets                                | 12                                 | Cadica settlator<br>processale                     | faaline<br>erestie                                 | - Descenting allower -                           | здати<br>Улитична    | CED.                                        | Blate<br>Breethad                 | mana<br>Event                         | Amorean and<br>A 997                                     |                                                 |
|                                   | STREE STATE                                    | E II GRADO                         | BHPG177961                                         | RHPCLIDER                                          | LICRO RIMARIU<br>STATALE DRUCES                  |                      |                                             |                                   |                                       | *                                                        |                                                 |
|                                   | Visio de Lo 1011 elevre                        | in constraints                     | in alamanti vatali                                 |                                                    |                                                  |                      |                                             |                                   | Hine                                  | Andy Co. Summer                                          |                                                 |
|                                   |                                                |                                    |                                                    |                                                    | Indutry                                          | L.                   |                                             |                                   |                                       |                                                          |                                                 |
| Statu frequence                   |                                                | Disto 13.11. (a                    | againsta al 19/10/                                 | 281.73                                             |                                                  |                      | State scratted                              |                                   | State of                              | unand .                                                  |                                                 |
| State Operative in                | en inguttuta appire.<br>Il frequenza inguitate | CLU ersenti.                       | neux à stato registre<br>0, 16 sui l'intégraté     | eto alcine dato auto<br>antis ifilit à primi       | Cull, per la channi, une                         | aluresi<br>perite    |                                             | utoli registate                   | Second .                              | earth di annisasional ea                                 | are an an an an an an an an an an an an an      |
| Attent una posto                  | une di fequenza legatista                      | alerei alettia                     | shi jir slamgabah<br>di al QO, ir sut il tra       | a almana un CLUL -                                 | ing cash per bata la c<br>è precisio della morna | lakel, and           | tan per tem ph al atan regionate es         | erre de constaer<br>Re d'écutione | · · · · · · · · · · · · · · · · · · · | tatt all alatter fragments<br>in F are relations from an | est data) untiliative of state                  |
| Completerente d                   | alla frequerna registrato                      | GLIL complete                      | Course stati registra<br>narezzaio ILUL e pre-     | NICCUL per futte                                   | to cheese, one advant at                         | Montati at QG.       | Auctural pit aluriti<br>stato regressato es | da erufinere<br>Ra di pandana     | Bar Sittle                            | pli alanti frequertariti<br>le l'amministane riven av    | fasal contherine " state<br>on example at esame |
|                                   |                                                | GLIL perionets<br>real root of not | donarria previsió (14 6)<br>ta alunni abisingiti a | pti is diaritedia su pe<br>affic china) di tettara | enserve per II poste la p                        | presente li TLIL     |                                             |                                   |                                       |                                                          |                                                 |
| an                                |                                                | GUR, sura pos-                     | time (3 CO & Safara                                | DU BATTATES - UN                                   | Origination and the second                       | ala, 644. 6          |                                             |                                   |                                       |                                                          |                                                 |

Come indicato nella legenda, a seconda dello stato di avanzamento della registrazione dei dati, viene prospettato un semaforo:

<u>Rosso</u> – se per il plesso di riferimento non è stato registrato alcun dato sui CLIL (nelle classi per cui l'insegnamento è previsto dalla normativa vigente);

<u>Giallo</u> - se per il plesso di riferimento è stato registrato almeno un CLIL ma non per tutte le classi per cui l'insegnamento è previsto;

<u>Verde</u> – se per il plesso di riferimento sono stati registrati i CLIL per tutte le classi in cui l'insegnamento è previsto dalla normativa vigente;

<u>Blu</u> – se per il plesso di riferimento non ci sono classi con alunni abbinati a quadri orario della scuola definiti su indirizzi per i quali è previsto l'insegnamento CLIL.

<u>Grigio</u> – se per il plesso di riferimento sono stati definiti dalla scuola solo quadri orario su indirizzi (professionali o percorsi di II livello) per i quali non è previsto l'insegnamento CLIL.

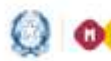

Ministero dell'Istruzione, dell'Università e della Ricerca

#### Guida Rapida

### Gestione Quadri orario

I dati relativi allo stato dei CLIL sono elaborati mediante apposita procedura off-line; pertanto il cruscotto prospetta i dati aggiornati alla data di elaborazione riportata in legenda.

Selezionando l'apposito pulsante accanto al semaforo si può accedere alla pagina di dettaglio in cui sono esposti in tempo reale i dati di tutte le classi della scuola oggetto di applicazione del CLIL (quinte classi con indirizzo tecnico o liceale e terze/quarte/quinte classi indirizzi liceali linguistici), con alunni frequentanti con ed abbinati ai quadri orario nell'anno scolastico corrente.

Un apposito indicatore evidenzia le classi per le quali non sono stati registrati i dati relativi al CLIL.

| Anagraf<br>Naziona<br>Student |                       | cotto Dati di Sisteri per | es . Descut s       | custa                   |                     |                                           |            |                       |                                          |
|-------------------------------|-----------------------|---------------------------|---------------------|-------------------------|---------------------|-------------------------------------------|------------|-----------------------|------------------------------------------|
| Anna Scaladical 2012/10       |                       |                           |                     |                         |                     |                                           |            |                       |                                          |
|                               | Claime                | Osserteine QD             | Induces             | UNC.                    | Lingus<br>Velcalare | · Heddina attacement                      | 11.000     | 13 Unges<br>Ventebers | Hodelitä attioasione                     |
|                               | 3E · SECE             | GO TINUTZALIZE            | LIRA-               | FILOSUFIA               | 2101.018            | Here al 50% del monte ene                 |            |                       |                                          |
|                               | ST - SEDE             | OO LINGALETICO            | LIPA                |                         |                     | Bassyne attentions                        |            |                       |                                          |
|                               | IL- BROG<br>CONTRACE  | Q-0 LINGAUTETECO          | 1004<br>LINGUESTICO | FILICA                  | SPAGNOLD            | offen if 50% dwl martin ore-<br>dwile 0%. |            |                       |                                          |
|                               | 46-0006<br>CONTRACE   | 010 LINGUISTICS           | LISH-               | GRECO XIITICO           | TEDEBCO             | altra 8 50% del mante ave<br>della Dit.   |            |                       | Heating attactions                       |
|                               | 4L- SECC              | do rawonatapa             | LINGUERTICO         | PIBICA                  | SAVOROTO            | oftes il 30% dal monte ore<br>dalla 196   |            |                       | Nexastia allogramme                      |
| 4                             | SA- SEDE              | QO CLASSICO               | LIVI-CLASSICO       |                         |                     |                                           |            |                       |                                          |
|                               | SAT - SEDE            | QO TURIDHO                | 1194-1043040        |                         |                     | Neuropean anticeptione 1                  |            |                       |                                          |
|                               | SR - SEDE             | QO CLAREICO               | UNI-CLASSICO.       |                         |                     |                                           |            |                       |                                          |
|                               | SE- SECC              | QO TURIUND                |                     | DISCIPLINE TURISTICHE E | THEILESS            | offen il 50% dal recorde une              |            |                       |                                          |
|                               | BL- SECE<br>EXPERANCE | DO THOMERACE              |                     | PUBLICA                 | STARROLD            | aling # 50% dal months and<br>della Diff. | NATEMATICS | passiesie             | fire al 50% dal monte pre-<br>de la 106. |

Al contempo, nell'area di gestione dei Quadri Orario, sul cruscotto che elenca i quadri orario della scuola attivi nell'anno scolastico corrente, è stato aggiunto un apposito indicatore in corrispondenza di ciascun quadro orario per caratterizzare lo Stato CLIL:

-CLIL **assenti** (non è stato registrato alcun dato sui CLIL per le classi, con alunni abbinati al QO, in cui l'insegnamento CLIL è previsto dalla normativa vigente);

- CLIL **incompleti** (è stato registrato almeno un CLIL ma non per tutte le classi, con alunni abbinati al QO, in cui l'insegnamento CLIL è previsto dalla normativa vigente);

- CLIL **completi** (sono stati registrati i CLIL per tutte le classi, con alunni abbinati al QO, in cui l'insegnamento CLIL è previsto dalla normativa vigente);

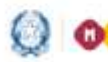

## Gestione Quadri orario

-CLIL "potenzialmente previsti" (il QO è definito su percorso per il quale è previsto il CLIL ma non ci sono alunni abbinati sulle classi di interesse);

-CLIL **non previsti** (il QO è definito su percorso - professionale per il quale non è prevista la gestione del CLIL).

#### Si raccomanda in particolare all'utente di integrare/completare la rilevazione delle classi CLIL nello stato assente e incompleto.

Nulla è richiesto per i QO i cui CLIL si trovino negli stati caratterizzati dalla bandierina verde, blu e grigia.

|                     |                                        |          | Abbinato<br>in Anagrafe | Abbinato ad alunni<br>in Anagrafe Nazionale |        |   |   |   |   |   |   |
|---------------------|----------------------------------------|----------|-------------------------|---------------------------------------------|--------|---|---|---|---|---|---|
| Descrizione         | Indirizzo                              | Stato    | Anni<br>precedenti      | Anno<br>corrente                            | Attivo |   |   |   |   |   |   |
| QO CLASSICO 2016    | PR - LIDI - CLASSICO                   | Completo | ~                       | ~                                           | ~      | 8 | ø | × |   |   | 1 |
| QO LINGUISTICO IGF  | PR + LID4 + LINGUISTICO                | Completo | ~                       | 1                                           | ~      |   | Ø | × | - |   | ۴ |
| QO SCIENTIFICO 2017 | PR + LI02 - SCIENTIFICO                | Completo |                         |                                             | ~      |   | 0 | × |   |   | P |
| QO SERVIZI SOCIO-   | PR - IP02 - SERVIZI SOCIO-<br>SANITARI | Completo |                         | ~                                           | ~      |   | Ø | × | 6 | - | 1 |
| QO TURISMO          | PR - ITO4 - TURISMO                    | Completo |                         | ~                                           | ~      |   | Z | × | 6 |   | P |
| nda                 |                                        |          |                         |                                             |        |   |   |   |   |   |   |

Per rilevare l'effettivo stato di applicazione della norma nelle classi e percorsi interessati dai CLIL, sulle specifiche funzioni di gestione dei CLIL, nel selettore modalità di attuazione l'utente può indicare questi valori: fino al 50% del monte ore della DNL; oltre il 50% del monte ore della DNL; Moduli/Progetti interdisciplinari in lingua straniera; nessuna attuazione. L'ultimo valore deve essere utilizzato quando, per la classe in esame, non è stato possibile dare attuazione, completamente o in parte, alla disposizione specifica. Questo consente, ad esempio, di registrare nei licei linguistici una prima DNL con metodologia CLIL anche in assenza dell'attivazione di una seconda DNL (selezionando per questa seconda il valore "nessuna attuazione".

Il set delle **lingue veicolari** è più ampio che in passato:

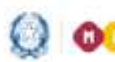

Ologo Ministero dell'Istruzione, dell'Università e della Ricerca

## Guida Rapida

## Gestione Quadri orario

FRANCESE, INGLESE, SPAGNOLO, TEDESCO, RUSSO, ALBANESE, SLOVENO, SERBO-CROATO, CINESE, GIAPPONESE, EBRAICO, ARABO, NEO-GRECO, PORTOGHESE.

Tutti i dettagli sulla gestione dei dati relativi ai CLIL sono illustrati al paragrafo 10 del presente documento.

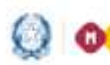

# Gestione Quadri orario

#### Indice

| 1. | ACCESSO ALLE FUNZIONI                                  | 10 |
|----|--------------------------------------------------------|----|
| 2. | FUNZIONE "INSERISCI QUADRO ORARIO"                     | 13 |
| 3. | FUNZIONE "GESTIONE QUADRO"                             | 15 |
| 4. | FUNZIONE "INSERIMENTO/MODIFICA ORE"                    | 17 |
| 5. | FUNZIONE "INSERIMENTO/MODIFICA CLC"                    | 20 |
| 6. | FUNZIONE "AGGIUNGI DISCIPLINA DELL'AUTONOMIA"          | 23 |
| 7. | FUNZIONE "GESTIONE QUADRO PERCORSI DI SECONDO LIVELLO" | 25 |
| 8. | FUNZIONE "DUPLICA QUADRO"                              | 29 |
| 9. | FUNZIONE "GESTIONE VALIDITÀ - ANNI DI CORSO"           | 31 |
| 10 | . FUNZIONE "GESTIONE CLIL"                             | 33 |
| 11 | . STAMPA CLIL SCUOLA                                   | 42 |

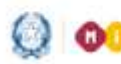

### Gestione Quadri orario

#### 1. Accesso alle funzioni

L'accesso alla funzione è consentito alle segreterie scolastiche delle scuole secondarie di II grado, statali e paritarie, attraverso il codice meccanografico.

Dopo aver fatto l'accesso con le opportune credenziali al portale dei servizi SIDI, sulla sinistra dello schermo viene visualizzato il menu delle funzioni.

| I tuoi servizi                                                                                                    |
|----------------------------------------------------------------------------------------------------|
| <ul> <li>RILEVAZIONI</li> <li>AREA FINANZIARIA CONTABILE</li> <li>Area Governo e Controllo</li> <li>AREA SERVIZI ACCESSORI</li> <li>Area Gestione Utenze</li> <li>Area Alunni</li> <li>Gestione Anno Scolastico</li> <li>Quadri Orario</li> </ul> |
| + AREA ASSISTENZA<br>+ Area Retribuzione e Fiscale<br>+ BUONA SCUOLA<br>+ Altre                                                                                                    |

Selezionando la voce di menu **Gestione Anno Scolastico→Quadri orario**, si accede alla pagina di ingresso dell'applicazione.

| Profilo Utente<br>Utente Scuola Secondaria II grado ✓ |
|-------------------------------------------------------|
| Anno scolastico                                       |
| 2017-18<br>2016-17<br>2015-16                         |
| Scuole                                                |
|                                                       |
|                                                       |

Attraverso gli appositi selettori, l'utente deve selezionare il **Profilo Utente**, l'**Anno scolastico** di interesse (per default viene proposto l'anno scolastico corrente) ed il contesto scuola operante (**Scuole**), quindi premendo il tasto 'AVANTI' accede alla pagina principale dell'applicazione.

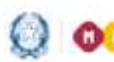

Ministero dell'Istruzione, dell'Università e della Ricerca

### Guida Rapida

## Gestione Quadri orario

La pagina iniziale, così come ogni altra pagina dell'applicazione, è scomposta in sezioni che rispondono a scopi diversi:

| Quadri<br>Orario                            | HOME 2013-14                   |                     | V - LICEO STATALI           | Profile<br>Utente Scuola Secondaria II<br>gradu | O under pt |  |
|---------------------------------------------|--------------------------------|---------------------|-----------------------------|-------------------------------------------------|------------|--|
| Quadri orario<br>Per accedere alle funciona | ità deponibili nel menu serviz | i cliccare sull'kom | r posta in alto a sinistra. |                                                 |            |  |

in alto a sinistra è presente il menu a scomparsa, attivabile mediante il tasto 🗏, contenente le funzionalità disponibili;

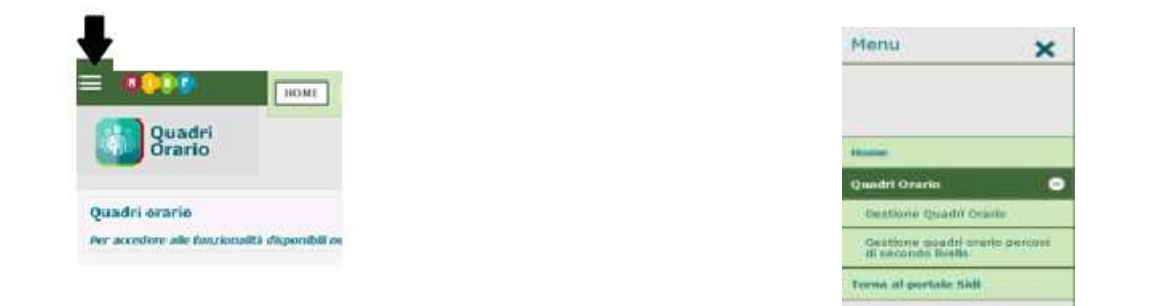

il menu richiama le operazioni che l'utente può effettuare, in base al suo profilo.

Le funzioni disponibili sono le seguenti:

- o "Home", per tornare alla pagina di accesso all'applicazione;
- o "Quadri Orario", "Gestione Quadri Orario", per accedere alla funzione per la registrazione dei quadri orario dei corsi diurni;
- o "Quadri Orario", "Gestione Quadri Orario percorsi di secondo livello", per accedere alla funzione per la registrazione dei quadri orario dei percorsi di secondo livello;
- o "Torna al SIDI", per ritornare al SIDI
- in alto, sulla destra del menu a scomparsa, sono riportate le informazioni relative al contesto operativo: l'anno scolastico, la Scuola, l'utente collegato ed il profilo di appartenenza, oltre che il pulsante per consultare le FAQ;
- più in basso è presente il menu di navigazione ("briciole di pane") che consente, con un semplice clic di ritornare ad un punto qualsiasi del percorso di navigazione intrapreso. Con il clic sulla voce Gestione quadri orario si accede alle funzioni di modifica, inserimento e cancellazione del quadro orario;

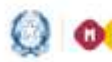

#### Gestione Quadri orario

#### tione quadri orario

• nella parte centrale della pagina iniziale è visualizzato l'elenco dei quadri orario della Scuola (al primo accesso, questo elenco sarà vuoto), preceduto dal tasto "Inserisci quadro orario".

Accedendo con l'anno scolastico corrente (2017-18), la funzionalità Gestione quadri orario prospetta tutti i quadri orario "attivi" registrati dalla scuola compresi quelli dell'anno scolastico precedente ed indipendentemente dallo stato ("Completo" ed "Incompleto").

In testa all'elenco è presente il filtro che consente di visualizzare in elenco i quadri orario Attivi, non Attivi oppure Tutti. Per default viene proposto l'elenco dei quadri orario Attivi; per accedere a quelli non Attivi o a Tutti basta selezionare l'opzione di interesse nel filtro di ricerca.

| Filtra per Quadri Orario Attivi •<br>Attivi<br>non Attivi<br>Tutti | per l'anno scolastico corrente.                   |            |                                                                                                    |                        |        | Inserisci quadro orario |
|--------------------------------------------------------------------|---------------------------------------------------|------------|----------------------------------------------------------------------------------------------------|------------------------|--------|-------------------------|
|                                                                    |                                                   |            | Abbinato<br>in Anagrafe                                                                                                    | ad alunni<br>Nazionale |        |                         |
| Descrizione                                                        | Indirizzo                                         | Stato      | Anni<br>precedenti                                                                                                    | Anno<br>corrente       | Attivo |                         |
| QO CLASSICO                                                        | PR - CLASSICO                                     | Completo   | ~                                                                                                    | ~                      | ~      | 🖹 🖶 🗹 🗙 🖹 🔳 🏲           |
| QO CLASSICO 2016                                                   | PR - CLASSICO                                     | Incompleto |                                                                                                    | ~                      | ~      | 🖹 🖶 🗹 🗙 🗈 💻 🏲           |
| QO CLASSICO INTERNAZIONALE<br>FRANCESE - ESABAC -EES               | EI - CLASSICO INTERNAZIONALE<br>FRANCESE - ESABAC | Completo   | ~                                                                                                    | ~                      | ~      | 🖹 🖶 🗹 🗙 🗈 🔳 🏲           |
| QO LINGUISTICO IGC                                                 | PR - LINGUISTICO                                  | Completo   | <ul> <li>Image: A second second s</li></ul> | ~                      | ~      | 🖹 🖶 🗹 🗙 🖹 🔳 🏲           |
| QO LINGUISTICO IGF                                                 | PR - LINGUISTICO                                  | Incompleto | ~                                                                                                    | ~                      | ~      | 🖹 🖶 🗹 🗙 🖹 🗖 🏲           |
| QO SCIENTIFICO                                                     | PR - SCIENTIFICO                                  | Incompleto |                                                                                                    |                        | ~      | 🖹 🖶 🗹 🗙 🖹 💻 🏲           |
| QO TURISMO                                                         | PR - TURISMO                                      | Incompleto |                                                                                                    |                        | ~      | 🖹 🖶 🛛 🗙 🗊 🗖 🏲           |

Per ciascun Quadro Orario è riportata la Descrizione, l'Indirizzo, lo Stato, un indicatore per segnalare se il quadro orario risulta Abbinato ad alunni in Anagrafe Nazionale (anni precedenti e anno corrente), un indicatore per segnalare se il quadro orario è Attivo nell'anno corrente e la pulsantiera con le possibili azioni utente:

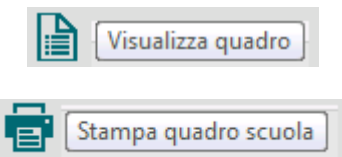

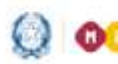

O O O Ministero dell'Istruzione, dell'Università e della Ricerca

## Guida Rapida

# Gestione Quadri orario

| Gestione quadro                   |
|-----------------------------------|
| Cancella quadro                   |
| Duplica quadro                    |
| Gestione validità - anni di corso |
| Gestione CLIL                     |

#### 2. Funzione "Inserisci quadro orario"

Facendo clic sul tasto "Inserisci quadro orario", si accede alla pagina che permette l'inserimento di un nuovo Quadro Orario.

| Gestione quadri orario <sub>»</sub> Inserisci nuovo quadro                           |
|--------------------------------------------------------------------------------------|
|                                                                                      |
| C Quadro orario                                                                      |
| Selezionare il percorso, quindi l'indirizzo e digitare il nome del quadro da creare. |
| Percorso*Seleziona                                                                   |
| Licei<br>Tecnici                                                                     |
| Professionali<br>Internazionali                                                      |
| AVANTI                                                                               |
|                                                                                      |

L'utente procede con la selezione di un percorso, tra quelli indicati nell'apposita tendina ("Licei", "Tecnici","Professionali", "Internazionali") e preme il tasto "AVANTI".

#### ATTENZIONE:

La funzione "Quadri orario" consente la gestione dei quadri orario per gli indirizzi attivi nella scuola per l'anno scolastico corrente che non devono contenere contributi orari assegnati ad attività connesse all'organico di potenziamento utilizzato dalla singola scuola secondo quanto previsto nella Legge della Buona scuola.

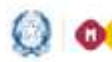

## Gestione Quadri orario

| orso* | Licei      | -                    |                                                     |                               |
|-------|------------|----------------------|-----------------------------------------------------|-------------------------------|
| izzo* |            | Settore              | Indirizzo                                           | Presente ir<br>Anagrafe Nazio |
|       | $\odot$    | ARTISTICO            | LI00 - ARTISTICO NUOVO ORDINAMENTO - BIENNIO COMUNE |                               |
|       | $\bigcirc$ |                      | LI05 - ARCHITETTURA E AMBIENTE                      |                               |
|       | $\bigcirc$ |                      | LI06 - ARTI FIGURATIVE                              |                               |
|       | $\bigcirc$ |                      | LI07 - AUDIOVISIVO MULTIMEDIA                       |                               |
|       | $\bigcirc$ |                      | LI08 - SCENOGRAFIA                                  |                               |
|       | $\bigcirc$ |                      | LI09 - DESIGN                                       |                               |
|       | $\bigcirc$ |                      | LI10 - GRAFICA                                      |                               |
|       | $\bigcirc$ | CLASSICO             | LI01 - CLASSICO                                     |                               |
|       | $\bigcirc$ | LINGUISTICO          | LI04 - LINGUISTICO                                  | ٠                             |
|       | $\bigcirc$ | MUSICALE E COREUTICO | LI13 - MUSICALE E COREUTICO - SEZ. MUSICALE         |                               |
|       | $\bigcirc$ |                      | LI14 - MUSICALE E COREUTICO - SEZIONE COREUTICA     |                               |
|       | ۲          | SCIENTIFICO          | LI02 - SCIENTIFICO                                  | ٢                             |
|       | $\bigcirc$ |                      | LI03 - SCIENTIFICO - OPZIONE SCIENZE APPLICATE      | ٥                             |
|       | $\bigcirc$ |                      | LI15 - SCIENTIFICO - SEZIONE AD INDIRIZZO SPORTIVO  | ٥                             |
|       | $\bigcirc$ | SCIENZE UMANE        | LI11 - SCIENZE UMANE                                | •                             |
|       | $\bigcirc$ |                      | LI12 - SCIENZE UMANE - OPZ. ECONOMICO SOCIALE       | ٠                             |

L'applicazione mostra, raggruppati per Settore, gli Indirizzi relativi al Percorso selezionato dall'utente (nell'immagine quelli relativi alla scelta "Licei").

La presenza dell'icona 🤷 nella colonna **Presente in Anagrafe** Nazionale, indica l'avvenuto inserimento dell'Indirizzo in Anagrafe Nazionale.

Qualora l'utente abbia scelto il Percorso "Professionali" e abbia spuntato l'apposita casella di selezione denominata "Seleziona un percorso IeFP di sussidarietà integrativa", deve necessariamente scegliere un percorso IeFP di sussidarietà integrativa, come illustrato nella figura seguente.

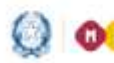

India

## Guida Rapida

## Gestione Quadri orario

III Seleziona un percorso Tefp di sussidiarieta' integrativa

| zo di sussidiarieta' integrativa* | Settore                              | Descrizione indirizzo di sussidiarieta' integrativa                             | Presente in<br>Anagrafe<br>Nazionale |
|-----------------------------------|--------------------------------------|---------------------------------------------------------------------------------|--------------------------------------|
|                                   | MANUTENZIONE E ASSISTENZA TECNICA    | 0912-OPERATORE ALLA RIPARAZIONE DEL VEICOLI A<br>MOTORE                         |                                      |
|                                   | 0                                    | 0922-OPERATORE DEL MARE E DELLE ACQUE INTERNE                                   |                                      |
|                                   | 0                                    | 0923-OPERATORE MECCANICO                                                        |                                      |
|                                   | 0                                    | 0924-OPERATORE ELETTRICO                                                        |                                      |
|                                   | 6                                    | 0925-OPERATORE ELETTRONICO                                                      |                                      |
|                                   | 0                                    | 0926-OPERATORE DI IMPIANTI TERMOIDRAULICI                                       |                                      |
|                                   | PRODUZIONI INDUSTRIALI E ARTIGIANALI | 1001-OPERATORE DELL'ABBIGLIAMENTO                                               |                                      |
|                                   | 0                                    | 1002-OPERATORE DELLE CALZATURE                                                  |                                      |
|                                   | 0                                    | 1003-OPERATORE DELLE PRODUZIONI CHIMICHE                                        |                                      |
|                                   | 6                                    | 1004-OPERATORE EDILE                                                            |                                      |
|                                   | 0                                    | 1005-OPERATORE ELETTRICO                                                        |                                      |
|                                   | 0                                    | 1006-OPERATORE ELETTRONICO                                                      |                                      |
|                                   | 0                                    | 1007-OPERATORE GRAFICO                                                          |                                      |
|                                   | 0                                    | 1008-OPERATORE DI IMPIANTI TERMOIDRAULICI                                       |                                      |
|                                   | 6                                    | 1009-OPERATORE DELLE LAVORAZIONI ARTISTICHE                                     |                                      |
|                                   | 0                                    | 1010-OPERATORE DEL LEGNO                                                        |                                      |
|                                   | 0                                    | 1011-OPERATORE DEL MONTAGGIO E DELLA<br>MANUTENZIONE DI IMBARCAZIONI DA DIPORTO |                                      |
|                                   | 0                                    | 1020-OPERATORE DELLA TRASFORMAZIONE<br>AGROALIMENTARE                           |                                      |
|                                   | 0                                    | 1022-OPERATORE DEL MARE E DELLE ACQUE INTERNE                                   |                                      |
|                                   | SERVIZI COMMERCIALI                  | 0817-OPERATORE AMMINISTRATIVO - SEGRETARIALE                                    |                                      |
|                                   | 0                                    | 0818-OPERATORE AI SERVIZI DI VENDITA                                            |                                      |

Dopo aver inserito la Descrizione quadro orario (inizialmente composta dal prefisso "QO", Quadro Orario e dall'Indirizzo scelto), premendo il tasto "AVANTI" si completa l'operazione di "Inserimento quadro orario" (che, in quanto appena creato, è nello Stato "Incompleto") e si accede alla funzione "Gestione Quadro".

#### Funzione "Gestione Quadro" 3

Alla funzione di gestione si accede:

- immediatamente dal link Inserisci Quadro Orario;
- facendo clic sul tasto 🎑 (modifica) in corrispondenza del Quadro Orario di interesse, nell'ambito dell'Elenco dei Quadri Orari, presente nella pagina iniziale dell'applicazione.

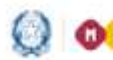

# Gestione Quadri orario

| Politizzo SCIENTIFICO<br>Descrizione del quadro sinito" qo sciantifico<br>Disciplina E Anno<br>Mili - LINOUA E LETTERATURA ITALIANA 4 | 11<br>Annon |              |             | 1200400 |                 |           |            |
|----------------------------------------------------------------------------------------------------|-------------|--------------|-------------|---------|-----------------|-----------|------------|
| Disciplina 2 Anno<br>ever de<br>D11-LDIGUA E LETTERATURA ITALIANA. 4                                                                  | Anna        |              |             | 100404  |                 |           |            |
| DII-LINOVA E LETTERATURA ITALIANA. 4                                                                                                  | -           | Anno         | Anno        | V Anno  |                 | Incriment | n/Hodifica |
| IDIT-LINGUA E LETTERATURA ITALIANA 4                                                                                                  | unt the     | ore set clic | nen set ch: | -       | tot cen<br>sett |           | de         |
|                                                                                                    | 4           | .4           | - 4         | 4       | 30              | ď         | ø          |
| 1015-LINGUA E CULTURA LATINA 3                                                                                                    | 18          | 12           | 80          | 3.      | 45              | ø         | Ø          |
| 1025-LINKUK E CULTURA STRANBRA 3                                                                                                    | 9           | 3            | 2           | 3       | 15              | ø         | ø          |
| 8139-STORIA E GEOGRAFIA 3                                                                                                    | 3           | NO           | NO          | NO      | .6              | R         | R          |
| 1040-STORIA NO                                                                                                    | 90          | 3            | 2           | 2       | 6               | R         | R          |
| 2042-MATEMATICA CON INFORMATICA S                                                                                                    | 3           | NO           | NO          | NO      | 10              | R         | R          |
| 1666-RELEDIONE CATTOLICA/ATTIVITA' ALTERNATIVA                                                                                        | 1           | 1.1          | 1.          | 1       | 15              | 10        | -          |
| m47-FISICA 2                                                                                                    | -1          | - 3          |             | 2       | 12              |           |            |
| EHR-SCIENZE NATURALI (BIOLOGIA, CHIMICA, SCIENZE DELLA TERRA) 2                                                                       | 3           |              | - 31        | 31      | (19)            | Ø         | N          |
|                                                                                                    |             |              |             |         |                 | ø         | N          |
| IIIS4 UIBEGNV E STONA OFLE ARTE 2                                                                                                    | 100         | 3            | - 31        | - 40    | 30              | ø         | Ø          |
| LI39-FR.OSDINA NO                                                                                                    | MD          | 3            | 3           | 2       | .9              | Ø         | Ø          |
| 1555 SCIENCE MOTORIE & SMORTINE 2                                                                                                    | 2           | 3            | 2           | 2       | 10              | ø         | ø          |
|                                                                                                    | NO          | 14           | 4           | 4       | 120             |           |            |

Il menu di navigazione presenta i tasti "Gestione quadri orario" e "Gestione quadro".

In alto è visualizzato l'Indirizzo selezionato e, sempre modificabile, la Descrizione del quadro orario; nella parte centrale sono riportate tutte le **Discipline** relative all'Indirizzo.

Per ogni Disciplina, nell'ambito di ogni anno di corso, sono riportate:

le ore settimanali (ore set), le classi di concorso (clc), le ore Z. settimanali totali (tot ore sett) ed infine il tasto in corrispondenza delle colonne Inserimento/modifica ore е Inserimento/modifica clc.

**ATTENZIONE:** 

l'inserimento delle classi di concorso per Disciplina ed anno di corso e, laddove previsto, la specificazione della lingua straniera

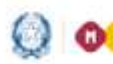

### Gestione Quadri orario

sono obbligatori al fine di rendere "Completo" lo **Stato** del Quadro Orario.

Nella parte bassa della pagina è presente la pulsantiera composta dai tasti "Aggiungi disciplina dell'autonomia" e "SALVA": facendo clic sul primo si accede alla funzione che permette di aggiungere al Quadro Orario una disciplina dell'autonomia (sulla quale poi operare come per qualsiasi altra Disciplina, inserendo le classi di competenza e digitando le ore settimanali dedicate all'ulteriore insegnamento), spiegata nel paragrafo **Funzione "Aggiungi disciplina dell'autonomia**", mentre facendo clic sul secondo si effettua il salvataggio dell'insieme delle operazioni effettuate sul Quadro Orario.

Per i quadri orario abbinati ad alunni scrutinati in Anagrafe Nazionale è possibile modificare solo le classi di concorso; pertanto, sulla pagina di dettaglio del quadro orario sono presenti solo il tasto in corrispondenza della colonna Inserimento/modifica clc e il tasto "SALVA".

#### ATTENZIONE:

Se in fase di creazione di un quadro orario è ammissibile definire i suoi elementi caratterizzanti (monte ore e classi di concorso) in step successivi senza un ordine ben preciso fino alla sua completezza, da quest'anno nel caso in cui il quadro orario sia utilizzato (stato completo ed abbinato ad alunni in Anagrafe Nazionale) è richiesto di inserire prima la classe di concorso e, solo successivamente, attivare l'anno di corso e/o valorizzare il monte ore.

#### 4. Funzione "Inserimento/modifica ore"

La presente funzione può essere utilizzata soltanto nel caso in cui occorra modificare le ore settimanali proposte nel Quadro Orario.

Nell'ambito della funzione "Gestione quadro", facendo clic sul tasto

in corrispondenza della colonna **Inserimento/modifica ore** della **Disciplina** di interesse, appare la schermata che permette l'eventuale inserimento e/o modifica delle ore settimanali per ciascun anno di corso.

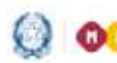

# Gestione Quadri orario

| 🜔 Quadro orar                               | io personalizzato                                           |                   |                    |                          |                         |                   |
|---------------------------------------------|-------------------------------------------------------------|-------------------|--------------------|--------------------------|-------------------------|-------------------|
| ndinzzo<br>Nisciplina<br>Descrizione del qu | SCIENTIFICO<br>LINGUA E LETTERATURA<br>adro: QO SCIENTIFICO | ITALIANA          |                    |                          |                         |                   |
|                                             |                                                             |                   |                    |                          |                         |                   |
|                                             |                                                             | 1 Anno            | II Anno            | III Anno                 | IV Anno                 | V Anno            |
|                                             |                                                             | I Anno<br>ore set | II Anno<br>ore set | III Anno<br>ore set      | IV Anno<br>ore set      | V Anno<br>ore set |
| Ordinamento                                 |                                                             | E Anno<br>ore set | II Anno<br>ore set | III Anno<br>ore set<br>4 | IV Anno<br>ore set<br>4 | V Anno<br>ore set |

Il menu di navigazione presenta i tasti "Gestione quadri orario", "Gestione quadro", "Gestione ore".

L'area per eseguire l'eventuale inserimento e/o modifica delle ore settimanali per anno di corso, è così articolata:

- una prima riga, non modificabile, contiene le ore settimanali definite dall'Ordinamento per ciascun anno di corso;
- una seconda riga in cui l'utente può modificare le ore settimanali definite dall'Ordinamento per ciascun anno di corso e proposte in automatico dal sistema.

Al termine dell'operazione di Inserimento e/o modifica delle ore settimanali, occorre salvare per mezzo del tasto "SALVA".

Per la lingua straniera, che in taluni percorsi è referenziata dai quadri di ordinamento in modo generico (LINGUA E CULTURA STRANIERA1, LINGUA E CULTURA STRANIERA 2, ecc), o per gli strumenti nei licei sempre necessario precisare qual è la lingua musicali, è effettivamente insegnata.

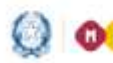

# Gestione Quadri orario

| ndirizzo<br>Disciplina<br>Descrizione del quad                                                                                      | SCIENTIFICO<br>LINGUA E CULTURA S<br>Iro QO SCIENTIFICO | TRANIERA |          |         |                                                                                                    |
|----------------------------------------------------------------------------------------------------|---------------------------------------------------------|----------|----------|---------|----------------------------------------------------------------------------------------------------|
|                                                                                                    | I Anno                                                  | II Anno  | III Anno | IV Anno | V Anno                                                                                                    |
|                                                                                                    | ore set                                                 | ore set  | ore set  | ore set | ore set                                                                                                    |
| Ordinamento                                                                                                    | 3                                                       | 3        | 3        | 3       | 3                                                                                                    |
| ALBANESE<br>ARABO<br>CINESE<br>EBRAICO<br>FRANCESE<br>GIAPPONES<br>INGLESE<br>NEOGRECO<br>PORTOGHE<br>RUSSO<br>SERBO-CRO<br>SLOVENO | SE DATO                                                 | SAL      | /A       |         | 1999 - 1999 - 19 |

Occorre poi specificare coerentemente la **Classe** di Concorso, selezionando quella corrispondente alla lingua straniera effettivamente insegnata e indicandone l'utilizzo in ciascun anno di corso, con 'Sì'.

| Indirizzo<br>Disciplina<br>Descrizione del quadro | SCIENTIFICO<br>LINGUA E CULTURA STRANIERA<br>QO SCIENTIFICO |      |      |      |      |      |
|---------------------------------------------------|-------------------------------------------------------------|------|------|------|------|------|
| Classi di concorso                                |                                                             | Т    | п    | ш    | IV   | v    |
| A046- LINGUA E CIVII                              | TA' STRANIERA                                               | No 💙 | No 🗸 | No 🗸 | No 💙 | No V |
| A346-LINGUA E CIVIL                               | TA' STRANIERA (INGLESE)                                     | 51 ~ | SI V | 51 ~ | si 🗸 | 51 🗸 |

Attraverso il tasto "Gestione quadro" del menu di navigazione, si ritorna alla pagina che prospetta il Quadro Orario con le modifiche apportate.

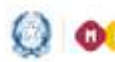

## Gestione Quadri orario

| 👩 Quadro orario                             |                               |         |           |                 |             |            |     |         |            |           |
|---------------------------------------------|-------------------------------|---------|-----------|-----------------|-------------|------------|-----|---------|------------|-----------|
| indirizzo<br>Descrizione del quadro orario* | SCIENTIFICO<br>QO SCIENTIFICO |         |           |                 |             |            |     |         |            |           |
| Disciplina                                  |                               | I Anno  | II<br>Ann | III<br>Anno     | IV<br>Anno  | V An       | no. |         | Inseriment | o/Modific |
| 57690-1770X .                               |                               | ore cic | ore       | dic ore set clo | ore set clc | ore<br>set | de  | tot orn | ore        | de        |
| 1011-LINGUA E LETTERATURA                   | ITALIANA                      | 4       | -4        | 4               | 4           | 4          |     | 20      |            |           |
|                                             |                               | 5.      |           | 3               |             | 5          |     | 21      |            | 6         |
| 1015-LINGUA E CULTURA LATI                  | NA                            | 3       | 3         | 3               | 3           | 3          |     | 15      |            |           |
|                                             |                               |         |           |                 |             |            |     |         |            |           |
| 1025-LINGUA E CULTURA STR                   | ANIERA                        | 3       | 3         | 3               | 3           | 3          |     | 15      | -          |           |
|                                             |                               |         |           |                 |             |            |     |         |            |           |

- Per segnalare le modifiche apportate sono utilizzati colori diversi: Scostamenti - numero di ore settimanali, in relazione ad un anno di corso, diverso da quello degli Ordinamenti e maggiore di 0;
- Anomalie numero di ore settimanali, in relazione ad un anno di corso, pari a 0. Tale situazione è percepita come critica quando si tratta di una disciplina prevista al 5° anno e ammissibile come disciplina dell'Esame di Stato.

Nel caso illustrato nell'immagine precedente, in relazione alla **Disciplina** "*I011"* sono stati introdotti i seguenti scostamenti:

| I Anno:   | 5, modificato il valore iniziale 4 |
|-----------|------------------------------------|
| II Anno:  | valore iniziale 4, invariato       |
| III Anno: | 3, modificato il valore iniziale 4 |
| IV Anno:  | valore iniziale 4, invariato       |
| V Anno:   | 5, modificato il valore iniziale 4 |

Il totale delle ore settimanali viene calcolato automaticamente dal sistema (ed evidenziato in caso di scostamento).

#### 5. Funzione "Inserimento/modifica clc"

Nell'ambito della funzione "Gestione quadro", facendo click sul tasto in corrispondenza della colonna Inserimento/modifica clc della

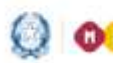

# Gestione Quadri orario

Disciplina di interesse, appare la schermata che permette la gestione dell'abbinamento tra le classi di concorso definite dagli Ordinamenti e la Disciplina in oggetto, per ciascun anno di corso.

Soltanto dopo aver inserito tutte le classi di concorso per ogni Disciplina e per ogni anno di corso lo Stato del Quadro Orario cambia in "Completo".

| Disciplina LINGUA E LETTERATURA I                                    | TALIANA |      |             |         |                 |
|----------------------------------------------------------------------|---------|------|-------------|---------|-----------------|
| Descrizione del quadro QO SCIENTIFICO                                |         |      |             |         | ~               |
| Classi di concorso                                                   | 1       | п    | ш           | IV      | ×               |
|                                                                      |         |      | Taller Inc. | ALC: NO | Contract on the |
| 051 - MATERIE LETTERARIE E LATINO NELLICELE NELL'ISTITUTO MAGISTRALE | si •    | SI . | 140 -       | TV0. T  | P40 *           |

Il menu di navigazione presenta i tasti "Gestione quadri orario", "Gestione quadro", "Gestione classi di concorso".

L'abbinamento Disciplina-classe di concorso-anno di corso si compie attraverso la scelta "SI"/"NO" nell'apposito selettore.

Qualora sia necessario introdurre un'ulteriore classe di concorso rispetto a quelle definite dagli Ordinamenti, si procede operando per mezzo degli appositi selettori (Tabella di appartenenza e Classe di Concorso) presenti nella parte bassa della schermata e facendo clic sul tasto "Aggiungi Clc". Nella schermata seguente viene illustrato il caso in cui si è proceduto all'introduzione della classe di concorso "A031" ed è stato fatto clic sul tasto "SALVA" per completare le operazioni.

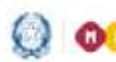

# Gestione Quadri orario

| Indirizzo SCIENTIFICO<br>Disciplina LINGUA E LETTERATURA IT/<br>Descrizione del quadro QO SCIENTIFICO                                                | ALIANA |              |      |              |      |
|----------------------------------------------------------------------------------------------------|--------|--------------|------|--------------|------|
|                                                                                                    | T.     | -m           | ш    | IV           | v    |
| LISSI IN CONCORSO                                                                                                    |        |              |      |              |      |
| 051- MATERIE LETTERARIE E LATINO NELLICELE NELL'ISTITUTO MAGISTRALE                                                                                  | No 🔻   | 51 •         | No * | No •         | No * |
| 051- MATERIE LETTERARIE E LATINO NEI LICEI E NELL'ISTITUTO MAGISTRALE<br>050- MATERIE LETTERARIE NEGLI ISTITUTI DI ISTRUZIONE SECONDARIA DI IL GRADO | No •   | 5i •<br>5i • | No • | No •<br>No • | No • |

In alto appare il messaggio "Salvataggio effettuato", con cui l'applicazione conferma che le operazioni si sono concluse con successo.

#### Salvataggio effettuato. ATTENZIONE : nella tabella B è disponibile la classe di concorso 'B032 Esercitazioni di pratica professionale' (Classe di concorso ad esaurimento), che la scuola può utilizzare in abbinamento alle discipline attualmente insegnate da docenti reclutati al di fuori dei consueti canali (per es., i docenti delle discipline di esecuzione e interpretazione dello strumento nei licei musicali o di tecniche della danza, nei licei coreutici). volta terminate le operazioni, per uscire dalla Una funzione "Inserimento/modifica clc" e tornare al Quadro Orario relativo all'Indirizzo prescelto, fare click sul tasto "Gestione quadro" del menu di navigazione. Il Quadro Orario presenterà le classi di concorso inserite, come illustrato nell'immagine seguente.

| O Quadro orario                |                |            |              |            |                      |            |             |            |      |            |      |                    |            |            |
|--------------------------------|----------------|------------|--------------|------------|----------------------|------------|-------------|------------|------|------------|------|--------------------|------------|------------|
| Indirizzo                      | SCIENTIFICO    |            |              |            |                      |            |             |            |      |            |      |                    |            |            |
| Descrizione del quadro orario* | QO SCIENTIFICO |            |              |            |                      |            |             |            |      |            |      |                    |            |            |
|                                |                | 17         | Anno         | m          | Anno                 |            | III<br>Inno | IV         | Anno | v          | Anno |                    | Inseriment | o/ModElica |
| оесорина                       |                | ore<br>set | dc           | ore<br>set | dc                   | ore<br>set | de          | ore<br>set | de   | ore<br>set | dc   | tot<br>ore<br>sett | ore        | de         |
| 1011-LINGUA E LETTERATURA      | ITALIANA       | 4          | _            | 4          | -                    | 4          | _           | -4         | _    | 4          | _    | 20                 | 1          |            |
|                                |                | 5          | A031<br>A051 |            | A031<br>A050<br>A051 | -          | A031        |            | A031 |            | A031 | 21                 | Ø          | Ø          |

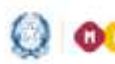

## Gestione Quadri orario

Nel caso illustrato nell'immagine precedente, alla **Disciplina** "*I011"* sono state abbinate le seguenti classi di concorso:

| I Anno:   | A031, A051(segnalate in rosso perchè la classe<br>di concorso A031 è assolutamente estranea al<br>set delle classi di concorso ammesse per<br>decreto all'insegnamento I011 - Lingua e<br>letteratura Italiana) |
|-----------|----------------------------------------------------------------------------------------------------|
| II Anno:  | A031, A050, A051                                                                                                    |
| III Anno: | A031                                                                                                    |
| IV Anno:  | A031                                                                                                    |
| V Anno:   | A031                                                                                                    |

Sono state altresì modificate le ore settimanali per i seguenti anni di corso:

| I Anno:   | 5, modificato il valore iniziale 4 |
|-----------|------------------------------------|
| II Anno:  | valore iniziale 4, invariato       |
| III Anno: | 3, modificato il valore iniziale 4 |
| IV Anno:  | valore iniziale 4, invariato       |
| V Anno:   | 5, modificato il valore iniziale 4 |

Il totale delle ore settimanali viene calcolato automaticamente dal sistema (ed evidenziato in caso di scostamento).

#### Funzione "Aggiungi disciplina dell'autonomia"

Nell'ambito della funzione "Gestione quadro", facendo click sul tasto "Aggiungi disciplina dell'autonomia" appare una pagina che offre una duplice possibilità operativa:

 inserimento di una nuova Disciplina e associazione al Quadro Orario su cui si opera, utilizzando il campo Descrizione nuova disciplina e facendo click sul tasto "Aggiungi al quadro";

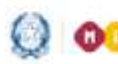

O O O Ministero dell'Istruzione, dell'Università e della Ricerca

## Guida Rapida

### Gestione Quadri orario

| Disciplina                       | • inserie una nuova.  |
|----------------------------------|-----------------------|
| '<br>Descrizione nuova disciplin | laboratorio di fisica |
|                                  | Aggiungi al guadro    |
|                                  | 33 3 1                |
|                                  |                       |
|                                  |                       |

 scelta di una Disciplina dall'apposito selettore, in quanto precedentemente inserita in occasione della gestione di altri Quadro Orario della stessa scuola. La prima volta che si accede alla funzione il selettore delle Discipline sarà vuoto e si dovrà necessariamente utilizzare il campo sottostante, a testo libero, per la Descrizione nuova disciplina.

| Selezionare una disciplina   | o inserne una nuova.  | ×      |
|------------------------------|-----------------------|--------|
| Disciplina                   | laboratorio di teatro |        |
| Descrizione nuova disciplina |                       |        |
|                              | Aggiungi al quadro    |        |
|                              |                       | Chiudi |

Al termine dell'operazione, nell'elenco delle discipline presenti nel Quadro Orario viene aggiunta l'ulteriore Disciplina dell'autonomia, per la quale occorre inserire il monte ore settimanale per anno di corso e le relative classi di concorso.

|    |          |                |                      |                            | Ø                                | Ø                                |
|----|----------|----------------|----------------------|----------------------------|----------------------------------|----------------------------------|
| 27 | 27       | 30             | 30                   | 30                         |                                  |                                  |
| 27 | 26       | 28             | 29                   | 30                         |                                  |                                  |
|    | 27<br>27 | 27 27<br>27 26 | 27 27 30<br>37 26 28 | 27 27 30 30<br>37 26 28 29 | 27 27 30 30 30<br>27 26 28 29 30 | 27 27 30 30 30<br>27 26 28 29 30 |

## Gestione Quadri orario

#### 7. Funzione "Gestione Quadro percorsi di secondo livello"

In alto a sinistra, attivare mediante il tasto 🖬 il menu a scomparsa, la voce "Gestione Quadri orario percorsi di secondo livello".

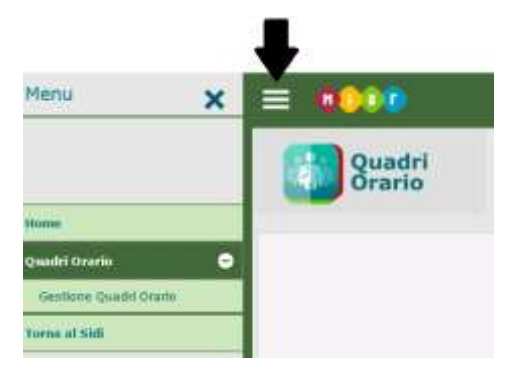

Il DPR 263/12 ha ridefinito l'assetto organizzativo e didattico dei "corsi serali", ivi compresi quelli che si svolgono presso gli istituti di prevenzione e pena; per effetto di tale ridefinizione i "corsi serali" hanno, tra l'altro, assunto la configurazione di "percorsi di istruzione degli adulti di secondo livello". Come noto, tali percorsi sono

A) articolati in tre periodi didattici: primo periodo didattico, secondo periodo didattico, terzo periodo didattico (art. 4, comma 3);

B) hanno, rispettivamente, un orario complessivo pari al 70 per cento di quello previsto dai corrispondenti ordinamenti degli istituti tecnici o professionali con riferimento all'area di istruzione generale e alle singole aree di indirizzo [art. 4, comma 5, lett. b)]. Con il Decreto 12 marzo 2015 sono stati definiti sia i criteri per la riduzione al 70 per cento ovvero per l'adattamento dei piani di studio di cui ai regolamenti emanati con i decreti del Presidente della Repubblica 15 marzo 2010, numeri 87, 88 e 89 (art. 11, comma 10) che i relativi quadri orari di riferimento (Decreto 12 marzo 2015, Allegato D).

In analogia con quanto previsto per i corrispondenti quadri orari dei piani di studio di cui ai citati ddPPRR, si è ritenuto opportuno riportare i quadri orari dei percorsi di istruzione degli adulti di secondo livello nella formulazione settimanale; inoltre, poiché tali percorsi possono – sulla base del patto formativo individuale – essere fruiti dall'adulto anche in due anni scolastici [art. 5, comma 1, lettera d)], si è convenuto di riportare, altresì, il quadro orario

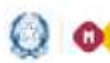

Ologo Ministero dell'Istruzione, dell'Università e della Ricerca

## Guida Rapida

## Gestione Quadri orario

settimanale di ciascuno dei due anni scolastici nei quali eventualmente può essere fruito il primo e il secondo periodo didattico.

Facendo clic sul tasto "Inserisci quadro orario", si accede alla pagina che permette l'inserimento di un nuovo Quadro Orario per i percorsi di secondo livello attivati dalla scuola.

|           | Gestione quadri   | orario percorsi di secondo livello <sub>&gt;&gt;</sub> Inserisci nuovo quadro |
|-----------|-------------------|-------------------------------------------------------------------------------|
| C Quad    | lro orario        |                                                                               |
| Seleziona | re il percorso, q | uindi l'indirizzo e digitare il nome del quadro da creare.                    |
| Percorso* | Seleziona 🔻       |                                                                               |
|           | Licei<br>Tecnici  |                                                                               |
|           | Proressionali     | AVANTI                                                                        |

L'utente procede con la selezione di un percorso, tra quelli indicati nell'apposita tendina ("Licei", "Tecnici", "Professionali") e preme il tasto "AVANTI".

| Quad      | ro or<br>re il p | ercorso, qu | iindi l'indirizzo e digitare il nome d | tel quadro da creare.                          |  |
|-----------|------------------|-------------|----------------------------------------|------------------------------------------------|--|
| ercorso*  | Licei            | •           |                                        |                                                |  |
| ndirizzo* |                  | Settore     | Indirizzo                              | QO abbinato ad alunni<br>in Anagrafe Nazionale |  |
|           | 0                | ARTISTICO   | LI05 - ARCHITETTURA E AMBIENTE         |                                                |  |
|           |                  |             | LI06 - ARTI FIGURATIVE                 |                                                |  |
|           | 0                |             | LI07 - AUDIOVISIVO MULTIMEDIA          |                                                |  |
|           | 0                |             | LI08 - SCENOGRAFIA                     |                                                |  |
|           | 0                |             | LI09 - DESIGN                          |                                                |  |
|           | 0                |             | LI10 - GRAFICA                         |                                                |  |
|           |                  | den armein# |                                        |                                                |  |

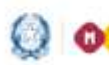

### Gestione Quadri orario

L'applicazione mostra, raggruppati per Settore, gli Indirizzi relativi al **Percorso** selezionato dall'utente (nell'immagine quelli relativi alla scelta "Licei").

Nell'elenco compaiono solo gli indirizzi per i quali il MIUR ha definito un quadro orario proprio dei percorsi di secondo livello. Il regolamento specifico non contempla, nel percorso degli Istituti Professionali, attività di IeFP in sussidiarietà integrativa.

Dopo aver inserito la Descrizione quadro orario (inizialmente composta dal prefisso "QO", Quadro Orario, dall'Indirizzo scelto e dalla notazione "SERALE"), premendo il tasto "AVANTI" si completa l'operazione di "Inserimento quadro orario" (che, in quanto appena creato, è nello Stato "Incompleto") e si accede alla funzione "Gestione Quadro".

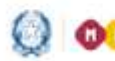

# Gestione Quadri orario

Gestione quadri orario percorsi di secondo livello 🗰 Gestione quadro

ARTI FIGURATIVE

#### Quadro orario

completare il Quadro orano è obbligatorio inserire le Classi di concorso per dascuna disciplina e per anno di corso.

Per competere a quadro oralis e occupatorio inserezi. Specificare, ladove previsto, la lingua straniera. Per la RELIGIONE CATTOLICA/ATTN/TA' ALTERNATIVA si è convenuto di impostare il monte ore sulla seconda annualità di ogni penodo didattico. È tuttavia possible attribure interamente il monte ore alla prima annualità, quando necessario.

#### Indrizzo

Stato del quadro orario

Descrizione del quadro orario\* QO ARTI FIGURATIVE SERALE INCOMPLETO

| Directo Em a                                                   | Pr         | ime<br>di | o periodo<br>dattico | •   | Sec        | on<br>di | do perio<br>dattico | lo | Terzo<br>periodo<br>didattico |       |         |              |
|----------------------------------------------------------------|------------|-----------|----------------------|-----|------------|----------|---------------------|----|-------------------------------|-------|---------|--------------|
| Unscheine                                                      |            |           | ш                    |     |            |          |                     |    |                               | Monte | Inserim | nto/Modifica |
|                                                                | ore<br>set | de        | ser de               |     | ore<br>set | elc      | ter de              |    | ere set clc                   |       | -       | dc           |
| 1011-LINGUA E LETTERATURA ITALIANA                             | 3          |           | 3                    | 6   | 3          |          | 10                  | 6  | 3                             | 15    | R       | R            |
| 1028-LINGUA INGLESE                                            | 2          |           | 2                    | 4   | 2          |          | 2                   | 4  | 2                             | 10    |         |              |
|                                                                |            |           |                      |     |            |          |                     |    |                               |       | Ø       | Ø            |
| 1039-STORIA E GEOGRAFIA                                        | 2          |           | 2                    | 4   | NO         |          | NO                  | NO | NO                            | -4    | ø       | Ø            |
| 1042-MATEMATICA CON INFORMATICA                                | 2          |           | 2                    | 4   | 110        |          | NO                  | NO | NO                            | 4     | R       | R            |
| 1048-SCIENZE NATURALI (BIOLOGIA, CHIMICA, SCIENZE DELLA TERRA) | 3          |           | NO                   | 3   | 110        |          | NO                  | NO | NO                            | 3     | R       | R            |
| 1265-STORIA E FILOSOFIA                                        | NO         |           | NO                   | NO  | 3          |          | 3                   | 6  | 3                             | 2     | R       | R            |
| 1266-MATEMATICA E FISICA                                       | NO         | I         | NO                   | NO  | 3          | 1        | 3                   | 6  | 3                             | 9     | R       | R            |
| 1101-CHIMICA (OEI MATERIALI)                                   | NO         | ľ         | NO                   | NO  | 3          |          | NO                  | 3  | NO                            | 3     | R       | R            |
| 1055-STORIA DELL'ARTE                                          | 2          | I         | 2                    | 4   | z          |          | 2                   | 4  | 2                             | 10    | R       | R            |
| 1056-DISCIPLINE GRAFICHE E PITTORICHE                          | 3          |           | 3                    | 6   | 110        |          | 140                 | NO | NO                            | 6     | R       | R            |
| 1057-DISCIPLINE GEOMETRICHE                                    | 2          | 1         | 3                    | 5   | NO         |          | NO                  | NO | NO                            | 5     | R       | R            |
| 1058-DISCIPLINE PLASTICHE E SCULTOREE                          | 2          |           | 3                    | 5   | 110        |          | NO                  | NO | NO                            | 5     | R       | R            |
| 1059-LABORATORIO ARTISTICO                                     | 2          |           | 2                    | 4   | NO         |          | NO                  | NO | NO                            | :4    | R       | R            |
| 1656-RELIGIONE CATTOLICA/ATTIVITA' ALTERNATIVA                 | 0          |           | 1                    | 1   | 0          |          | 1                   | 1  | 1                             | 3     | -       | -            |
| Totale ore settimanali per periodo didattico                   | 23         |           | 23                   | -46 | 16         |          | 14                  | 30 | 14                            |       |         |              |

Aggiungi disciplina dell'autonomia SALVA

Per ogni Disciplina, nell'ambito di ogni anno di corso, sono riportate:

le ore settimanali per ciascuna annualità del periodo didattico (ore set), le relative classi di concorso (clc), le ore settimanali totali (Monte ore sett) ed infine il tasto 🗹 in corrispondenza delle colonne Inserimento/modifica ore e Inserimento/modifica clc.

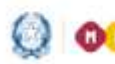

O OOO Ministero dell'Istruzione, dell'Università e della Ricerca

### Guida Rapida

## Gestione Quadri orario

Per i quadri orario per percorsi di secondo livello abbinati ad alunni scrutinati in Anagrafe Nazionale è possibile modificare solo le classi di concorso; pertanto sulla pagina di dettaglio del quadro orario sono presenti solo il tasto in corrispondenza della colonna Inserimento/modifica clc e il tasto "SALVA".

#### ATTENZIONE:

Per la RELIGIONE CATTOLICA/ATTIVITA' ALTERNATIVA si è convenuto di impostare il monte ore sulla seconda annualità di ogni periodo didattico. E' tuttavia possibile attribuire interamente il monte ore alla prima annualità, quando necessario.

Per la descrizione delle altre funzioni attivabili in questo quadro si rinvia ai paragrafi precedenti e a quelli 6 e 7 del presente documento.

#### 8. Funzione "Duplica quadro"

La funzione consente di duplicare un quadro orario ovvero di generare una copia di un quadro orario presente nell'elenco dei quadri orario della scuola. Da tale elenco l'utente individua il quadro orario d'interesse e attiva l'apposita icona di duplicazione Duplica quadro.

|                                                         |                                                               |                 |          | 1                          | Transmict qui | udra oren | •  |    |           |
|---------------------------------------------------------|---------------------------------------------------------------|-----------------|----------|----------------------------|---------------|-----------|----|----|-----------|
|                                                         |                                                               |                 | Abbinato | nd alament.<br>Martinealar |               |           |    |    |           |
|                                                         | 1.0000                                                        |                 | Anni     | Anno<br>comunta            | ( Yester      |           |    |    |           |
| O AMMINETRAZIONE HINWAZA E MARKETIMO - BEAMAC           | - EI - AMMINETTRAZIONE FINANZA E INKERTINE - BEARAC<br>TECHNO | Carrialets      |          |                            | 4             | 日日日       | Ø  | ×  |           |
| G ARTI FLOURATIVE - EEE                                 | RE - ARTS FIGURATIVE                                          | Completo        | ×.       |                            | ~             |           | Ø  | ×E | display a |
| o GLASSICO                                              | ## - CLASSICO                                                 | Campleto        | 1        | 4                          |               |           | 0  | ×Ē | 1         |
| CLASSICO DITGRNAZIONALE FRANCESS - EDADAZ -SES          | EI - CLADELCO INTRANAZIONALE FRANCEDE - EDABAD                | camaleto        | 1        |                            | 4             | 1         | 12 | ×E | ) B       |
| CLASHCO-2                                               | PR - CLASSICO                                                 | Tricomplete     |          |                            | 1             |           | 10 | ×  | 0         |
| LICED CLARETCO INTERNAZIONALE - ORTIONE<br>ADROLA - EEE | BI - LICHI CLANICO INTERANZIONALE - OPZIONE<br>BRADNOLA       | <b>Campiana</b> | ~        |                            | 1             | 10 🖶      | Ø  | ×  | ) I       |
| a LINGUIRITED THE                                       | PE-LINGUISTICO                                                | Campbelo        | ~        |                            | ~             | 10 🖶      | 10 | ×B |           |
| LINAUSTICO IOP                                          | PR - LINDUISTICO                                              | Completo        | ~        |                            | *             | In #      | B  | ×B | B         |

La funzione genera una copia, inserendo tutte le informazioni relative al quadro orario di partenza ed un apposito messaggio avverte l'utente dell'avvenuto completamento dell'operazione; viene quindi proposto il quadro orario di partenza, completo di tutte le informazioni (monte ore e classi di concorso per tutte le discipline), compresi gli

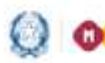

#### Gestione Quadri orario

eventuali dettagli relativi alle discipline dell'autonomia e alla specifica lingua straniera. La segreteria ha la possibilità di modificare il titolo (descrizione del quadro orario) proposto in prima battuta dal sistema, per contraddistinguere il nuovo quadro orario e può utilizzare le funzionalità per la modifica del monte ore o delle classi di concorso, per apportare le variazioni rispetto al quadro orario di partenza da cui è stata generata la copia.

Nella generazione della copia, che dà luogo ad un quadro orario nello stato "Incompleto" in modo da consentire di effettuare le variazioni necessarie, vengono applicate le regole di validità su discipline e classi di concorso previste dai quadri ordinamentali di riferimento per l'anno scolastico di gestione.

Uscendo dalla funzione, il nuovo quadro viene reso disponibile nell'elenco dei quadri orario della scuola.

Al salvataggio vengono applicati i controlli di completezza del quadro orario ovvero viene verificato che per ciascuna disciplina in elenco siano presenti le classi di concorso per ogni anno di corso "attivo" e che, ove prevista, sia stata specificata la lingua straniera relativa a disciplina linguistica generica. In caso positivo, viene aggiornato lo stato del quadro orario come "Completo"; in caso contrario il quadro orario rimane nello stato "Incompleto".

| Gertlame quadri seams 🔓 Gertl                                         | one quadra                                                            |                    |              |            |            |          |        |      |      |              |          |               |
|-----------------------------------------------------------------------|-----------------------------------------------------------------------|--------------------|--------------|------------|------------|----------|--------|------|------|--------------|----------|---------------|
|                                                                       | 0,                                                                    | Dearbon and a life | Harts. State | del quedre | arentini T | NOTIFIES | iai.   |      |      |              |          |               |
| Ouadro grarie                                                         |                                                                       |                    |              |            |            |          |        |      |      |              |          |               |
| - Antonio (                                                           |                                                                       |                    |              |            |            |          |        |      |      |              |          |               |
| Per completere il Quadro orani<br>Specificare, latificie previeto, il | a è abbligatorie muerite le Classi di sportori<br>a lingua straniera. | no per destuna d   | ischine e be | anto di s  | 1941       |          |        |      |      |              |          |               |
| Indutras                                                              | ANNUNISTRAZIONE FINANZA E MARRET                                      | THE - ESABAC 1     | CINO .       |            |            |          |        |      |      |              |          |               |
| Destructe del quadro araco"                                           | Copie & QO AMMINISTRAZIONE FINANZA                                    | E MARKETING - F    | SABAC TECHT  | κ <b>ρ</b> |            |          |        |      |      |              |          |               |
| Anno sopiestico fine Validità                                         | INCOMPLETO                                                            |                    |              |            |            |          |        |      |      |              |          |               |
|                                                                       | Contract Contract                                                     |                    |              |            |            |          |        |      |      |              |          |               |
| Anni di sama Attivi                                                   |                                                                       |                    |              |            |            |          |        |      |      |              |          |               |
|                                                                       |                                                                       | 100000             |              |            |            |          |        |      |      |              |          |               |
|                                                                       | SALVA                                                                 | 1                  |              |            |            |          |        |      |      |              |          |               |
| BARRAN CONTRACTOR                                                     |                                                                       | LAnn               | IT Arms      | 111.4      |            | IVA      | ****   | ¥.41 |      |              | Interior | and a Maddine |
| Concernance of the                                                    |                                                                       | and and to de      | second de    |            | de         | -        | di .   | -    | de   | tot ore sett | -        | .tk           |
| 1012-LINOUA ELETTENATUNA.                                             | TALIANS                                                               | 110                | 140          | - 2        | A050       | 12       | 4010   | 1    | A020 | HE.          | R        | R             |
| LODS-LINOUA INOLEDE                                                   |                                                                       | 80                 | ND           | 3          |            | 3        |        | 8    |      | 3            | -        |               |
|                                                                       |                                                                       |                    |              |            | 4344       |          | 4346   |      | 6348 |              | N        | Ø             |
| 1284-STDATA (IN HEANCESE)                                             |                                                                       | 80                 | HD.          | 18         | 12000      |          | 11100  | 2    | -    |              | 17       | 1             |
| TOAD-MATEMATICA                                                       |                                                                       | 145                | NO           | 1          | -A090      |          | -64150 | 1    | A030 |              | 10       |               |
|                                                                       |                                                                       |                    |              | 157        | 3.047      |          | 8047   |      | 1018 |              | R.       | R.            |

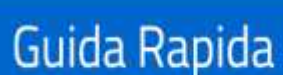

#### Gestione Quadri orario

#### 9. Funzione "Gestione validità - anni di corso"

La funzione consente di indicare in un quadro orario gli anni del percorso non attivi ovvero gli anni di corso non disponibili a causa della graduale attivazione di un nuovo indirizzo di studio oppure gli anni di corso per i quali non esistono classi costituite sull'indirizzo o articolazione.

Per accedere alla funzione, dall'elenco dei quadri orario la segreteria individua il quadro orario d'interesse e attiva l'apposita icona Gestione validità - anni di corso.

La segreteria, attraverso gli appositi selettori può indicare per ogni ciascun anno di corso se, per l'anno scolastico corrente, l'anno è attivo (Si) o non attivo (No) relativamente al quadro orario in oggetto. I valori di default per ciascun anno di corso vengono impostati in coerenza con gli anni di corso previsti dall'indirizzo di attivazione del quadro orario.

Ad esempio per i quadri orario attivati su indirizzi validi solo per il triennio (es: indirizzi ESABAC) i valori di default preimpostati dal sistema sono uguali a 'No' nei selettori relativi ai primi due anni di corso e a 'Si' nel terzo, quarto e quinto anno di corso. Viceversa, per i quadri orario attivati su indirizzi validi solo per il biennio i valori di default preimpostati dal sistema sono uguali a 'Si' nei selettori relativi ai primi due anni di corso e a 'No' nel terzo, quarto e quinto anno di corso.

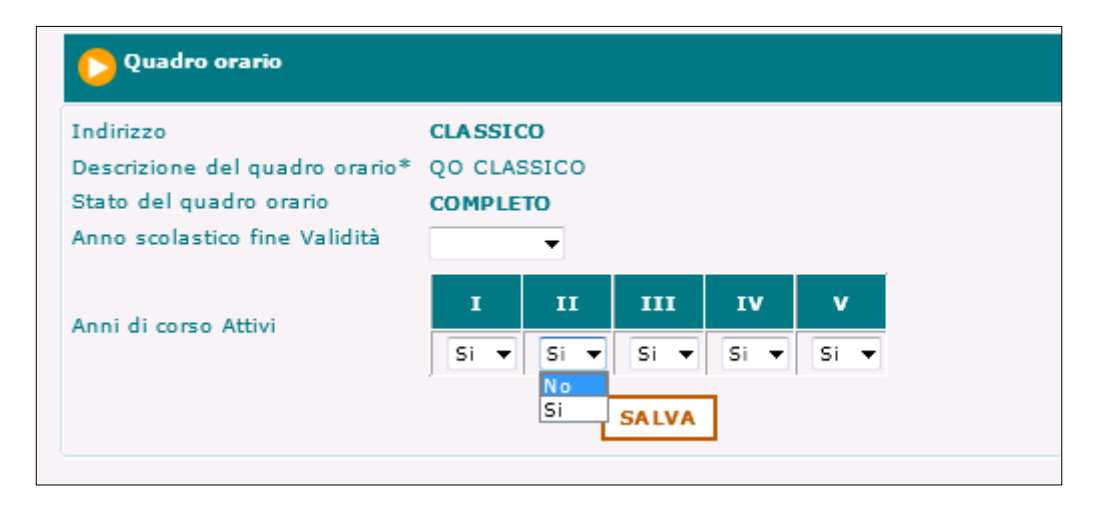

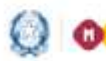

#### Gestione Quadri orario

L'operazione di disattivazione di un anno di corso ha effetto su tutte le discipline contenute nel quadro orario, eliminando di fatto il vincolo di dover inserire il monte ore e le classi di concorso relativamente a ciascuna disciplina per l'anno di corso disattivato. Laddove l'anno di corso venga disattivato, le ore possono essere modificate così come la classe di concorso delle varie discipline di studio può essere inserita ma non è obbligatorio. L'assenza della classe di concorso per tutte le discipline relativamente ad un anno di corso "non attivo" non determina anomalia né incompletezza del relativo quadro orario.

Oltre ad indicare gli anni di corso non attivi, la funzione consente di dichiarare anche la fine validità di un quadro orario per l'anno scolastico corrente; mediante l'apposito selettore Anno scolastico fine validità è possibile selezionare l'anno scolastico precedente a quello corrente. Per rendere nuovamente attivo un quadro orario di cui è stata dichiarata erroneamente la fine validità basta selezionare la riga bianca presente nello stesso selettore.

| 🜔 Quadro orario                |             |       |      |      |
|--------------------------------|-------------|-------|------|------|
| Indirizzo                      | CLASSICO    |       |      |      |
| Descrizione del quadro orario* | QO CLASSICO |       |      |      |
| Stato del quadro orario        | COMPLETO    |       |      |      |
| Anno scolastico fine Validità  | -           |       |      |      |
| Appi di corro Attivi           | 2015-16 I   | ш     | IV   | v    |
| Anni di corso Activi           | Si 🔻 No 🔻   | Si 🔻  | Si 🔻 | Si 🔻 |
|                                | [           | SALVA | ]    |      |

Tutte le modifiche vengono registrate a sistema solo dopo che l'utente le abbia confermate in fase di salvataggio (pulsante SALVA).

Ovviamente l'operazione di disattivazione di un anno di corso e la dichiarazione di fine validità di un quadro orario è reversibile; in presenza di alunni dell'Anagrafe Nazionale abbinati al quadro orario sarà possibile effettuare la modifica solo una volta superati i controlli che garantiscono la consistenza dei dati del quadro orario lasciandone inalterato il suo stato (COMPLETO).

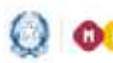

### Gestione Quadri orario

Le operazioni sopra descritte sono disponibili anche nelle funzioni di inserimento e modifica di un nuovo quadro orario, in modo da utilizzarle contestualmente alle operazioni di personalizzazione.

#### Funzione "Gestione CLIL" 10

La funzione consente di rilevare l'insegnamento di discipline non linguistiche (DNL) in lingua straniera secondo la metodologia CLIL (Content and Language Integrated Learning), attivato nella scuola.

In particolare, l'insegnamento di una DNL in lingua straniera secondo la metodologia CLIL è previsto in modo ordinamentale:

- nei Licei Linguistici, dal terzo anno al quinto anno di corso per una DNL in una lingua straniera e dal quarto anno sino al quinto anno per una diversa DNL in una diversa lingua straniera
- in Altri Licei (tutti tranne i licei linguistici) solo al quinto anno di corso (una sola DNL veicolata in lingua straniera)
- negli Istituti Tecnici, solo al quinto anno di corso (una sola DNL veicolata in lingua INGLESE)

accedere alla funzione, dall'elenco dei quadri orario, Per la segreteria individua il quadro orario d'interesse e attiva l'apposita icona "Gestione CLIL".

A seconda del percorso/settore (Liceo linguistico, Istituto tecnico, altro Liceo) relativo all'indirizzo di attivazione del quadro orario selezionato, si attivano tre diverse mappe, come di seguito descritto, che consentono di registrare in maniera differenziata i CLIL attivi nella scuola facendo in modo che, nell'ambito di uno stesso quadro orario, si possono recepire le differenze a livello di singola classe di studenti che seguono lo stesso percorso.

Per i quadri orario attivati da indirizzi che non rientrano nelle casistiche suddette (Istituti Tecnici, Licei Linguistici e Altri Licei) il sistema prospetta un diagnostico che avverte l'utente che per il quadro orario in oggetto non è prevista l'applicazione della metodologia CLIL.

Ai percorsi di II livello dell'istruzione secondaria per adulti (ex corsi serali) non è previsto l'insegnamento di una DNL in lingua straniera secondo la metodologia CLIL in quanto il REGOLAMENTO appositamente predisposto non lo prevede.

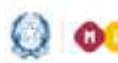

## Gestione Quadri orario

#### LICEI Linguistici

| CLIL Legandice       | 2                                      |                             |                |                               |             |                                         |                                         |   |                                   |       |
|----------------------|----------------------------------------|-----------------------------|----------------|-------------------------------|-------------|-----------------------------------------|-----------------------------------------|---|-----------------------------------|-------|
| electricity del quad | in statie QO LENGS                     | KULETICO JEF                |                |                               |             |                                         |                                         |   |                                   |       |
| III Anno 🖶 corso     | ONL veicolata in he                    | pian latransferra           |                | Urgas vetcolars<br>atilizzata |             | · · · · · · · · · · · · · · · · · · ·   |                                         |   |                                   |       |
| E - SEDE CONTRALE    | PILOSOFIA                              |                             | -              | INGLESE +                     | Rep al      | 30% del monte ira della DAL             | • X 0                                   |   |                                   |       |
| - SEDE CONTRALE      |                                        |                             |                |                               |             | ne ettuatione                           | - X 0                                   |   |                                   |       |
| L - SEDE CONTRALS    | FIGLEA                                 |                             | •              | SPAGNOLD .                    | altre i     | 50% del monte are della DNL             | • × 0                                   |   |                                   |       |
| ty Annu di cumu      | DHL controllete in Region<br>absorbers | 1-manual and                | eniere<br>eta  | Head and it is a fillen of    | ••••        | Ja DM venalata in logica<br>atractori   | Za Lingus<br>veiculare<br>veikezata     |   | Madalità attaccione da 1998.      |       |
| E-SEDE CENTRALS      | GRECO AVTICO                           | <ul> <li>TEGESCO</li> </ul> |                | olers 232% dal morta          | ra dalla .  | •                                       |                                         | ٠ | Nessona attuarena                 | - X 0 |
| L - SEDE CONTRALE    | PESICA -                               | * SPAGNOLO                  | •              | olore i 58% del monte         | in dela i   | •                                       |                                         | • | Neprove ettosoloke                | • X 0 |
| V Anno di caras      | DHL vescelata in Riger<br>structure    | Lingue ve<br>utilizz        | a plane<br>eta | Hedelikk attack               | ken (       | Za UNL vescalata in lingue<br>atraslera | Da Linguia<br>Vestaliare<br>velificazio | 1 | Modalità attuacione 2a DM.        |       |
| L- SEDE CENTRALE     | FISICA                                 | · EPAGHOLO                  | •              | oltre i 38% del monte-        | ere delle . | NATENATICA .                            | INGLESS                                 |   | Ano al 10% del monte are della il | - X O |
|                      |                                        |                             |                |                               |             |                                         |                                         |   |                                   |       |
|                      |                                        |                             | Г              | INLY A                        |             |                                         |                                         |   |                                   |       |

Dal momento che nei Licei Linguistici il CLIL è previsto già a partire dal III anno di corso per una sola DNL veicolata in lingua straniera e proseque al IV e V anno di corso, con l'aggiunta di una diversa DNL in una diversa lingua veicolare, la pagina è strutturata in 3 sezioni in cui vengono esposte **tutte** le classi terze, quarte e quinte della scuola con alunni abbinati al quadro orario in oggetto, presenti in Anagrafe Nazionale al momento dell'accesso alla funzione.

La prima sezione consente di registrare i CLIL per le *classi terze* della scuola in cui ci sono alunni frequentanti abbinati al quadro orario in oggetto; per ciascuna classe la segreteria, attraverso gli appositi selettori, deve indicare:

- DNL veicolata in lingua straniera, selezionata tra le la discipline non linguistiche presenti nel quadro orario;
- la lingua veicolare utilizzata (FRANCESE, INGLESE, SPAGNOLO, TEDESCO, RUSSO, ALBANESE, SLOVENO, SERBO-CROATO, CINESE, GIAPPONESE, EBRAICO, ARABO, NEO-GRECO, PORTOGHESE);
- la Modalità di attuazione (fino al 50% del monte ore della DNL; oltre il 50% del monte ore della DNL; Moduli/Progetti interdisciplinari in lingua straniera; nessuna attuazione).

Se nella "modalità di attuazione" viene selezionato il valore "nessuna attuazione" allora non devono essere valorizzate né la DNL né la lingua veicolare; questo permette di segnalare che per la classe in esame, non è stato possibile applicare la disposizione specifica.

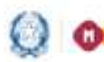

#### Gestione Quadri orario

Se nella "modalità di attuazione" viene selezionato il valore "Moduli/Progetti interdisciplinari allora è obbligatorio selezionare dall'apposita lista delle DNL una delle discipline previste nel progetto interdisciplinare e la relativa lingua straniera.

aggiungi<sup>©</sup>consente di inserire eventualmente Il pulsante un'articolazione di una classe per la quale sono stati già registrati i dati CLIL allo scopo di indicare una diversa DNL e/o lingua veicolare, rispetto a quella già registrata per altri studenti della stessa classe.

Al termine, è necessario premere il pulsante SALVA, per confermare i valori inseriti.

Al salvataggio, il sistema controlla che non vengano duplicate informazioni e quindi non consente di indicare per la stessa classe una stessa prima DNL veicolata nella stessa lingua straniera con una stessa seconda DNL veicolata nella stessa lingua straniera.

Accedendo nuovamente alla funzione è possibile visualizzare i dati registrati.

E' inoltre possibile *modificare* o *cancellare* i valori precedentemente registrati.

Nel caso in cui venissero abbinati studenti di altre terze classi allo stesso quadro orario, è possibile ritornare sulla funzione per registrare le informazioni dei relativi CLIL per le nuove classi abbinate al quadro.

La seconda sezione consente di registrare i CLIL per le *classi quarte* della scuola in cui ci sono alunni frequentanti abbinati al quadro orario in oggetto; per ciascuna classe la segreteria, attraverso gli appositi selettori, deve indicare:

- la prima **DNL veicolata in lingua straniera,** selezionata tra le discipline non linguistiche presenti nel quadro orario;
- la lingua veicolare utilizzata (FRANCESE, INGLESE, SPAGNOLO, TEDESCO, RUSSO, ALBANESE, SLOVENO, SERBO-CROATO, CINESE, GIAPPONESE, EBRAICO, ARABO, NEO-GRECO, PORTOGHESE);

### Gestione Quadri orario

- la **Modalità di attuazione** (fino al 50% del monte ore della DNL; oltre il 50% del monte ore della DNL; Moduli/Progetti interdisciplinari in lingua straniera; nessuna attuazione);
- la **2a DNL veicolata in lingua straniera**, selezionata tra le discipline non linguistiche presenti nel quadro orario;
- la **lingua veicolare straniera** utilizzata per la seconda DNL (FRANCESE, INGLESE, SPAGNOLO, TEDESCO, RUSSO, ALBANESE, SLOVENO, SERBO-CROATO, CINESE, GIAPPONESE, EBRAICO, ARABO, NEO-GRECO, PORTOGHESE);
- la **Modalità di attuazione** per la seconda DNL(fino al 50% del monte ore della DNL; oltre il 50% del monte ore della DNL; Moduli/Progetti interdisciplinari in lingua straniera; nessuna attuazione).

Se nella "modalità di attuazione" viene selezionato il valore "nessuna attuazione" allora non devono essere valorizzate né la DNL né la lingua veicolare; questo consente, ad esempio, la registrazione di una prima DNL con metodologia CLIL anche in assenza dell'attivazione di una seconda DNL.

Se nella "modalità di attuazione" viene selezionato il valore "Moduli/Progetti interdisciplinari allora è obbligatorio selezionare dall'apposita lista delle DNL, una delle discipline previste nel progetto interdisciplinare e la relativa lingua straniera.

Il pulsante aggiungi<sup>©</sup>consente di inserire eventualmente un'articolazione di una classe per la quale sono stati già registrati i dati CLIL allo scopo di indicare una diversa prima o seconda DNL e/o la relativa lingua veicolare, rispetto a quelle già registrate per altri studenti della stessa classe.

Al termine, è necessario premere il pulsante **SALVA**, per confermare i valori inseriti.

Il sistema controlla che non vengano duplicate informazioni e quindi non consente di indicare per la stessa classe una stessa prima DNL veicolata nella stessa lingua straniera con una stessa seconda DNL veicolata nella stessa lingua straniera.

Accedendo nuovamente alla funzione è possibile **visualizzare** i dati registrati.

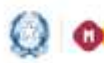

#### Gestione Quadri orario

E' inoltre possibile modificare o cancellare i valori precedentemente registrati.

Nel caso in cui venissero abbinati studenti di altre quarte classi allo stesso quadro orario, è possibile ritornare sulla funzione per registrare le informazioni dei relativi CLIL per le nuove classi abbinate al quadro.

La terza sezione consente di registrare i CLIL per le *classi quinte* della scuola in cui ci sono alunni frequentanti abbinati al quadro orario in oggetto; per ciascuna classe la segreteria, attraverso gli appositi selettori, deve indicare:

- la prima DNL veicolata in lingua straniera, selezionata tra le discipline non linguistiche presenti nel quadro orario;
- la lingua veicolare utilizzata (FRANCESE, INGLESE, SPAGNOLO, RUSSO, ALBANESE, SLOVENO, SERBO-CROATO, CINESE, TEDESCO, GIAPPONESE, EBRAICO, ARABO, NEO-GRECO, PORTOGHESE);
- la Modalità di attuazione (fino al 50% del monte ore della DNL; oltre il 50% del monte ore della DNL; Moduli/Progetti interdisciplinari in lingua straniera; nessuna attuazione);
- la **2a DNL veicolata in lingua straniera,** selezionata tra le discipline non linguistiche presenti nel quadro orario;
- la **lingua veicolare straniera** utilizzata per la seconda DNL (FRANCESE, INGLESE, SPAGNOLO, TEDESCO, RUSSO, ALBANESE, SLOVENO, SERBO-CROATO, CINESE, GIAPPONESE, EBRAICO, ARABO, NEO-GRECO, PORTOGHESE);
- la Modalità di attuazione per la seconda DNL(fino al 50% del monte ore della DNL; oltre il 50% del monte ore della DNL; Moduli/Progetti interdisciplinari in lingua straniera; nessuna attuazione).

Se nella "modalità di attuazione" viene selezionato il valore "nessuna attuazione" allora non devono essere valorizzate né la DNL né la lingua veicolare; questo consente, ad esempio, la registrazione di una prima DNL con metodologia CLIL anche in assenza dell'attivazione di una seconda DNL.

Se nella "modalità di attuazione" viene selezionato il valore "Moduli/Progetti interdisciplinari allora è obbligatorio selezionare

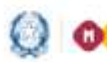

#### Gestione Quadri orario

dall'apposita lista delle DNL, una delle discipline previste nel progetto interdisciplinare e la relativa lingua straniera.

*aggiungi* consente pulsante di inserire Il eventualmente un'articolazione di una classe per la quale sono stati già registrati i dati CLIL allo scopo di indicare una diversa prima o seconda DNL e/o la relativa lingua veicolare, rispetto a quelle già registrate per altri studenti della stessa classe.

Al termine, è necessario premere il pulsante SALVA, per confermare i valori inseriti.

Il sistema controlla che non vengano duplicate informazioni e quindi non consente di indicare per la stessa classe una stessa prima DNL veicolata nella stessa lingua straniera con una stessa seconda DNL veicolata nella stessa lingua straniera.

Accedendo nuovamente alla funzione è possibile visualizzare i dati registrati.

E' inoltre possibile modificare o cancellare i valori precedentemente registrati.

Nel caso in cui venissero abbinati studenti di altre quinte classi allo stesso quadro orario, è possibile ritornare sulla funzione per registrare le informazioni dei relativi CLIL per le nuove classi abbinate al quadro.

Non è obbligatorio valorizzare i CLIL per tutte le classi nella stessa sessione di lavoro (in questo caso ovviamente lo stato CLIL risulterà incompleto).

Per i quadri orario dei nuovi percorsi di indirizzo linguistico quadriennale, la medesima gestione viene traslata alle classi terze e quarte dei licei linguistici.

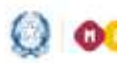

# Gestione Quadri orario

#### Altri LICEI

| Indirizzo                        | LI01 - CLASSICO                   |   |                                   |   |                                      |   |
|----------------------------------|-----------------------------------|---|-----------------------------------|---|--------------------------------------|---|
| Descrizione del quadro<br>orario | QO CLASSICO 2016                  |   |                                   |   |                                      |   |
| V Anno di corso                  | DNL veicolata in lingua straniera |   | Lingua<br>veicolare<br>utilizzata |   | Modalità di attuazione               |   |
| SA - SEDE CENTRALE               | FILOSOFIA                         | • | INGLESE                           | ¥ | oltre il 50% dei monte ore della DNL | • |
| 58 - SEDE CENTRALE               |                                   | • |                                   | ¥ | Nessuna attuazione                   | ٠ |

Sulla pagina vengono esposte tutte le classi quinte della scuola con alunni abbinati al quadro orario in oggetto, presenti in Anagrafe Nazionale al momento dell'accesso alla funzione.

Per ciascuna classe la segreteria, attraverso gli appositi selettori, deve indicare:

- DNL veicolata in lingua straniera, selezionata tra la le discipline non linguistiche presenti nel quadro orario;
- la lingua veicolare utilizzata (FRANCESE, INGLESE, SPAGNOLO, TEDESCO, RUSSO, ALBANESE, SLOVENO, SERBO-CROATO, CINESE, GIAPPONESE, EBRAICO, ARABO, NEO-GRECO, PORTOGHESE);
- la Modalità di attuazione (fino al 50% del monte ore della DNL; oltre il 50% del monte ore della DNL; Moduli/Progetti interdisciplinari in lingua straniera; nessuna attuazione).

Se nella "modalità di attuazione" viene selezionato il valore "nessuna attuazione" allora non devono essere valorizzate né la DNL né la lingua veicolare; questo permette di segnalare che per la classe in esame, non si impartisce alcuna disciplina secondo la metodologia CLIL.

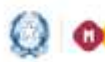

#### Gestione Quadri orario

Se nella "modalità di attuazione" viene selezionato il valore "Moduli/Progetti interdisciplinari allora è obbligatorio selezionare dall'apposita lista delle DNL, una delle discipline previste nel progetto interdisciplinare e la relativa lingua straniera.

aggiungi<sup>©</sup>consente di inserire eventualmente Il pulsante un'articolazione di una classe per la quale sono stati già registrati i dati CLIL allo scopo di indicare una diversa DNL e/o lingua veicolare, rispetto a quella già registrata per altri studenti della stessa classe.

Al termine, è necessario premere il pulsante SALVA, per confermare i valori inseriti.

Il sistema controlla che non vengano duplicate informazioni e quindi non consente di indicare per la stessa classe una stessa DNL veicolata nella stessa lingua straniera.

Accedendo nuovamente alla funzione è possibile **visualizzare** i dati registrati.

E' inoltre possibile modificare o cancellare i valori precedentemente registrati.

Nel caso in cui venissero abbinati studenti di altre quinte classi allo stesso quadro orario, è possibile ritornare sulla funzione per registrare le informazioni dei relativi CLIL per le nuove classi abbinate al quadro.

Non è obbligatorio valorizzare i CLIL per tutte le classi nella stessa sessione di lavoro (in questo caso ovviamente lo stato CLIL risulterà incompleto).

Nel caso in cui il quadro orario faccia riferimento ad indirizzo liceale quadriennale, la medesima gestione si applica alle classi quarte (anziché quinte).

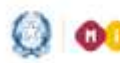

# Gestione Quadri orario

#### Istituti TECNICI

| ndirizzo                               | IT04 - TURISMO                        |   |                                              |   |    |
|----------------------------------------|---------------------------------------|---|----------------------------------------------|---|----|
| Descrizione del quadro<br>prano        | QO TURISMO                            |   |                                              |   |    |
|                                        | · · · · · · · · · · · · · · · · · · · |   |                                              | _ | 8  |
| V Anno di corso                        | DNL veicolata in lingua INGLESE       |   | Modalità di attuazione                       |   |    |
| V Anno di corso<br>SAT - SEDE CENTRALE | DNL veicolata in lingua INGLESE       | • | Modalită di attuazione<br>Nessuna attuazione | • | xo |

Sulla pagina vengono esposte **tutte** le classi quinte della scuola con alunni abbinati al quadro orario in oggetto, presenti in Anagrafe Nazionale al momento dell'accesso alla funzione.

Per ciascuna classe la segreteria, attraverso gli appositi selettori, deve indicare:

- la DNL veicolata in lingua INGLESE, selezionata tra le discipline non linguistiche presenti nel quadro orario;
- la Modalità di attuazione (fino al 50% del monte ore della DNL; oltre il 50% del monte ore della DNL; Moduli/Progetti interdisciplinari in lingua straniera; nessuna attuazione).

Se nella "modalità di attuazione" viene selezionato il valore "nessuna attuazione" allora non deve essere valorizzata la DNL; questo permette di segnalare che per la classe in esame, non si impartisce alcuna disciplina secondo la metodologia CLIL.

nella "modalità di attuazione" viene selezionato il valore Se "Moduli/Progetti interdisciplinari allora è obbligatorio selezionare dall'apposita lista delle DNL, una delle discipline previste nel progetto interdisciplinare in lingua inglese.

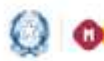

#### Gestione Quadri orario

pulsante aggiungi<sup>©</sup>consente di inserire eventualmente Il un'articolazione di una classe per la quale sono stati già registrati i dati CLIL allo scopo di indicare una diversa DNL, rispetto a quella già registrata per altri studenti della stessa classe.

Al termine, è necessario premere il pulsante SALVA, per confermare i valori inseriti.

Il sistema controlla che non vengano duplicate informazioni e quindi non consente di indicare per la stessa classe una stessa DNL.

Accedendo nuovamente alla funzione è possibile **visualizzare** i dati registrati.

E' inoltre possibile modificare o cancellare i valori precedentemente registrati.

Nel caso in cui venissero abbinati studenti di altre quinte classi allo stesso quadro orario, è possibile ritornare sulla funzione per registrare le informazioni dei relativi CLIL per le nuove classi abbinate al quadro.

Non è obbligatorio valorizzare i CLIL per tutte le classi nella stessa sessione di lavoro (in questo caso ovviamente lo stato CLIL risulterà incompleto).

Nel caso in cui il quadro orario faccia riferimento ad indirizzo tecnico quadriennale, la medesima gestione si applica alle classi quarte (anziché quinte).

#### 11. Stampa CLIL scuola

La funzione consente la stampa in formato pdf dei CLIL attivati nella scuola e registrati dalla segreteria attraverso le funzioni sopra descritte.

Per accedere alla funzione, occorre premere il pulsante Stampa CLIL presente in testa all'elenco dei quadri orario della scuola.

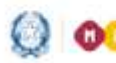

## Gestione Quadri orario

| une quadri orario           |                             |           |                         |                           |        |   |    |      |      |      |     |     |
|-----------------------------|-----------------------------|-----------|-------------------------|---------------------------|--------|---|----|------|------|------|-----|-----|
| Filtra per Quadri Orano. At | ex er l'anno scolastico con | verste.   |                         |                           |        |   |    |      |      |      |     |     |
| Stampa CLIL                 |                             |           |                         |                           |        |   | In | er i | d qu | adro | ora | ric |
| Desertedony tarihitan       |                             | State     | Abbinato<br>in Anagrafi | ad alumni<br>r Nazironale | Allivo |   |    |      |      |      |     |     |
|                             |                             |           | Anni precedenti         | Anno corrente             |        |   |    |      |      |      |     |     |
| QO DLASSICO                 | PR - CLASSICD               | Completo  | ~                       | ~                         | ~      |   |    | Ø    | ×    | Ð    | 1   | 1   |
| QO CLASEICO 2016            | PR - CLASISICO              | Completin |                         | ~                         | ~      | P |    | ø    | ×    |      | 3   | 1   |
| go LINGVISTICO LOC          | PR - LINGUISTICO            | Campleto  | ~                       | ~                         | ~      |   | •  | Ø    | ×    |      | 13  | 1   |

Nella stampa sono esposte tutte le classi e percorsi della scuola in cui i CLIL sono previsti dal regolamento (classi con alunni abbinati ai QO della scuola - classi V in caso di QO attivati da indirizzi liceali e tecnici e classi III, IV e V per indirizzi liceali linguistici), indipendentemente dal fatto che per esse siano stati registrati i CLIL.

Sul report di stampa, le classi prive del dovuto dettaglio CLIL sono contrassegnate da un apposito indicatore di attenzione

Di seguito, il dettaglio dei dati esposti in elenco (ordinato per classe/quadro orario):

- indicatore CLIL(📥 esposto solo nel caso in cui per la classe non sono stati registrati i dati CLIL)
- Classe (anno di corso sezione sede, in cui è previsto il CLIL)
- Descrizione QO
- Indirizzo
- DNL
- Lingua veicolare
- Modalità attuazione
- II DNL (per classi IV e V di licei linguistici)
- II Lingua veicolare (per classi IV e V di licei linguistici)
- Modalità attuazione II DNL (per classi IV e V di licei linguistici)
- N° alunni della classe abbinati al quadro orario

Nella parte bassa del report è disponibile la legenda per la decodifica dei valori relativi alla modalità di attuazione e alle lingue veicolari.